# Автоматизированная информационная система «Медицинская интегрированная регистратура»

## Руководство администратора «АИС МИР» Подсистема «Протокол консультации в рамках диспансерного наблюдения (CDA) Редакция 4» На 24 листах

Представители предприятияразработчика

Руководитель проектов по

Свердловской области

Малахова Е.Ю.\_\_\_\_

"\_\_\_\_"\_\_\_\_2022 г.

Специалист отдела внедрения

Сысоева Е.Н.\_\_\_\_\_

" " \_\_\_\_2022 г.

## АННОТАЦИЯ

Настоящий документ содержит Руководство администратора для системы «АИС МИР», подсистемы «Протокол консультации в рамках диспансерного наблюдения (CDA) Редакция 4».

## СОДЕРЖАНИЕ

| 1.        | В          | ВЕДЕНИЕ                                                                                          | 4  |
|-----------|------------|--------------------------------------------------------------------------------------------------|----|
| 1.        | 1          | Область применения                                                                               | 4  |
| 1.        | 2          | Краткое описание возможностей                                                                    | 4  |
| 1.        | 3          | Уровень подготовки пользователя                                                                  | 5  |
| 1.4<br>03 | 4<br>зна   | Перечень эксплуатационной документации, с которыми необходимо комиться пользователю              | 5  |
| 2.        | Η          | АЗНАЧЕНИЕ И УСЛОВИЯ ПРИМЕНЕНИЯ МОДУЛЯ                                                            | 6  |
| 2.<br>пр  | 1 Е<br>ред | Зиды деятельности, функции, для автоматизации которых<br>назначено данное средство автоматизации | 6  |
| 3.        | Π          | ОДГОТОВКА К РАБОТЕ                                                                               | 7  |
| 3.        | 1          | Вход в программу                                                                                 | 7  |
| 4.        | 0          | ПИСАНИЕ ОПЕРАЦИЙ В ПОДСИСТЕМЕ                                                                    | 8  |
| 4.        | 1          | Подключение клиентского модуля                                                                   | 8  |
| 4.        | 2          | Настройка подписи медицинской документации                                                       | 9  |
| 4.        | 3          | Настройка шаблона документа 1                                                                    | 2  |
| 4.        | 4          | Настройка вкладки «Шаблон контента»1                                                             | .5 |
| 4.        | 5          | Настройка должности сотрудника 1                                                                 | .8 |
| 5.        | Η          | астройка отпечатка ЭЦП в пользователе2                                                           | 20 |
| 6.        | N          | Iассовое подписание СЭМДов 2                                                                     | 23 |

#### 1. ВВЕДЕНИЕ

#### 1.1 Область применения

Подсистема АИС МИР «Протокол консультации в рамках диспансерного наблюдения (CDA) Редакция 4» предназначена для обеспечения:

- Информационной поддержки деятельности медицинских организаций, оказывающих медицинскую помощь в условиях поликлиники, включая ведение электронной медицинской карты пациента, заполнение данных в модуле «Амбулаторного приема врача», отправка документов в РИП СУИЗ СО.
- 2. Обеспечения эффективной информационной поддержки и управления процессами предоставления медицинских услуг.
- Обеспечения автоматизации процессов формирования и отправки СЭМД в РИП СУИЗ СО.
- 1.2 Краткое описание возможностей

Подсистема «Протокол консультации в рамках диспансерного наблюдения (CDA) Редакция 4» в части администрирования предназначен для выполнения следующих функций:

- подключение и настройка рабочего клиентского модуля;
- настройка ролей пользователей;
- настройка подписи для подписания документа «Протокол консультации в рамках диспансерного наблюдения (CDA) Редакция 4»;
- загрузка справочников.

1.3 Уровень подготовки пользователя

К работе с программой «АИС МИР» должны допускаться сотрудники, имеющие навыки работы на персональном компьютере, ознакомленные с правилами эксплуатации и прошедшие обучение работе с подсистемами «АИС МИР».

Пользователь системы «АИС МИР» должен обладать следующими знаниями:

– знать типовые административные и медицинские процессы в MO;

 пройти обучение и иметь навыки работы в подсистемах системы «АИС МИР», к которым имеет доступ пользователь согласно своим ролям в этой системе;

Квалификация пользователя должна позволять:

 наличие навыков работы на персональном компьютере с современными операционными системами, в том числе – в части доступа к сетевым ресурсам;

 понимание основ информационной безопасности и технологий защиты информационных и программных ресурсов от несанкционированного доступа;

 общее понимание архитектуры, назначения и использования инструментов сопровождения (администрирования и информационного наполнения) системы системы «АИС МИР»;

умение работать в порученных ему подсистемах «АИС МИР»;

 умение формировать требуемые отчеты с помощью «АИС МИР» по автоматизации всех процессов медицинской деятельности.

1.4 Перечень эксплуатационной документации, с которыми необходимо ознакомиться пользователю

Перед началом работы пользователю необходимо ознакомиться с содержанием настоящего руководства.

#### 2. НАЗНАЧЕНИЕ И УСЛОВИЯ ПРИМЕНЕНИЯ МОДУЛЯ

2.1 Виды деятельности, функции, для автоматизации которых предназначено данное средство автоматизации

Информационная система «АИС МИР» предназначена для автоматизации процессов деятельности медицинских учреждений.

Объектом автоматизации является деятельность медицинских учреждений регионов по предоставлению населению государственных и муниципальных услуг в электронном виде, а также раскрытию информации в сфере здравоохранения.

Условия, при соблюдении (выполнении) которых обеспечивается применение средства автоматизации в соответствии с назначением

Информационная система «АИС МИР» размещается на технических ресурсах региона.

## 3. ПОДГОТОВКА К РАБОТЕ

## 3.1 Вход в программу

Для входа в программу запустите систему с ярлыка, расположенного на рабочем столе.

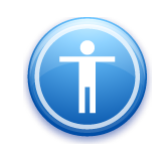

| Введите имя пользов | вателя и пароль |
|---------------------|-----------------|
| Имя пользователя:   |                 |
| Пароль:             |                 |
|                     | Ok Отмена       |

В появившемся окне необходимо ввести:

- Имя пользователя;
- Пароль.

## 4. ОПИСАНИЕ ОПЕРАЦИЙ В ПОДСИСТЕМЕ

#### 4.1 Подключение клиентского модуля

Подключить клиентский модуль CDADocumentClientModule.

| Схема                                                                                                    | Cxema - AKU                                                                                                    | 2                                                                     |            |                                                                                                    |   |
|----------------------------------------------------------------------------------------------------|----------------------------------------------------------------------------------------------------|-----------------------------------------------------------------------|------------|----------------------------------------------------------------------------------------------------|---|
| Модуль:                                                                                                    | CDADocumen                                                                                                    | tClient Module                                                        |            |                                                                                                    |   |
| Описание:                                                                                                    | Модуль подгот                                                                                                    | овки документов для                                                   | передачи в | ₃ СЭМД                                                                                                    |   |
| Настройка с                                                                                                    | связи с ролями                                                                                                    | Доступность форм                                                      | Команды    | модуля                                                                                                    |   |
| Доступны<br>test<br>Админн<br>Админн<br>Админн<br>Админн<br>Алтека<br>АРМ вр<br>БСК пс<br>БСК пс<br>Брач пс<br>Врач с<br>Врач с<br>Врач с<br>Врач с<br>Врач с<br>Врач с<br>Врач с<br>Врач с<br>Врач с<br>Врач с | е роли<br>истратор<br>истратор ПЧ<br>истратор учетны<br>истрация ЛПУ<br>а<br>рача диагноста (<br>ДО<br>оликлиника<br>гационара<br>онколог<br>аллиативного ка<br>тационара<br>томатолог<br>осписа<br>пециалист<br>ост<br>ш<br>и роли<br>тъ кнопки отпра | к записей<br>новый стационар)<br>бинета<br>вки в ВИМИС<br>вки в ВИМИС |            | Подключенные роли<br>Администратор<br>Администратор учетных записей<br>БСК поликлиника<br>Врач-специалист<br>Суперадмин<br>Локальный администратор ЛПУ | • |
|                                                                                                    |                                                                                                    |                                                                       |            |                                                                                                    |   |
|                                                                                                    |                                                                                                    |                                                                       |            |                                                                                                    |   |

После подключения клиентского модуля через вкладку «Настройки» -«Конфигурация сервера» - «Холдеры» - Найти и Перестартовать холдер «ClientModulesHolder»

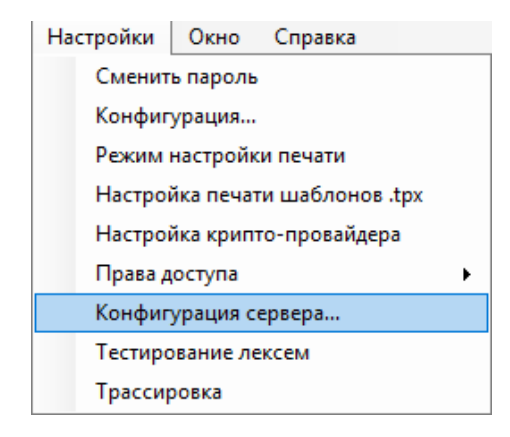

4.2 Настройка подписи медицинской документации

Настройка медицинских документов осуществляется в разделе «Документооборот» – «Настройки» – «Типы документов». В нем содержится список документов для формирования в электронном виде. Если в списке отсутствует нужный документ, создается новая запись нажатием правой кнопкой мыши в списке и выбором команды «Новый» в появившемся контекстном меню.

| - С Нормативная документация                                                                                                    | Фильтр не задан                                                                                                    |                                                                                                    |                                                          |                                                                                                    |                                               |
|----------------------------------------------------------------------------------------------------|----------------------------------------------------------------------------------------------------|----------------------------------------------------------------------------------------------------|----------------------------------------------------------|----------------------------------------------------------------------------------------------------|-----------------------------------------------|
| <ul> <li>Норматиеная документация</li> <li>ЭКИ слячты</li> <li>Паклорт МО</li> <li>Оравочники</li> <li>Станстики</li> <li>Станстики</li> <li>Анбулаторный прием</li> <li>Анбулаторный прием</li> <li>Станстики</li> <li>Станстики</li> </ul>                                                                                                    | Филото нез закан         РЭМД           342         ВИМИС Прочинастика_SMSV23_Протокол ежегт.         349           343         ВИМИС СОЗ_SMSV63_Протокол кирсилераза врачей         168           168         ВИМИС СОЗ_SMSV63_Протокол кирсилераза врачей         369           168         ВИМИС СОЗ_SMSV63_Протокол кирсилераза врачей         369           359         ВИМИС СОЗ_SMSV63_Вистикой о переда на остац         2           2         SMS V2 ВИМИС СОЗ_SMSV63_Притокол честрумент         361           361         ВИМИС СОЗ_SMSV63_Притокол честрумент         4           363         ВИМИС СОЗ_SMSV64_Притокол честрумент         4           364         ВИМИС СОЗ_SMSV64_Притокол честрумент         4                                                                                                    | Виды репистрифуемых электронных медицинских досументов                                                                                                    | Документ<br>Да<br>Да<br>Да<br>Да<br>Да<br>Да<br>Да<br>Да | Hawnenoba<br>CDAis.xsl<br>CDAis.xsl<br>Shema.xsl<br>CDAis.xsl<br>CDAis.xsl<br>Obs.xsl<br>CDAis.xsl<br>Dbs.xsl<br>Dbs.xsl        | Пад<br>Нет<br>Нет<br>Нет<br>Нет<br>Нет<br>Нет |
| Портина Солонии Солонии | 24 разванието страти за разлители<br>116 Долучити, содержити (седен)<br>233 развется салото о следти (в буди<br>334 разничноста о следет на буди<br>355 маниетока справела (для выязкаласието за гра.<br>366 маричноская справела о долуске в утражението.<br>368 маричноская справела о долуске в утражението.<br>368 маричноская справела о долуске в утражението.<br>369 маричноская справела о долуске в утражението.<br>369 маричноская справела о долуске в утражението.<br>360 маричноская справела о долуске в утражението.<br>360 маричноская справела о долуске в утражението.<br>360 маричноская справела о долуске в утражението.<br>360 маричноская справела о долуске в утражението на буди<br>360 маричноская справела о долуске в утражението на буди в утражението на буди в утражението на буди в утражението на буди в утражението на буди в утражението на буди в утражението на буди в утражението на буди в утражениет | тка пладно на удиовено цили (с. илу техника то электеко о переитальной снедти 6 фолконск) ворче (С.D.A) Радиши 2<br>на пладно на удиовено правити следните запаство о переитальной снедти 6 фолконск) ворче (С.D.A) Радиши 4<br>нег, саворожий севезная нациинского свидется-тство о следти 6 фолконск) борон (С.D.A) Радиши 4<br>него саворожи средное проесоссиональского средствено за оснорти 6 фолконск) борон (С.D.A) Радиши 5<br>нестоа справка (для высекторанальската) (С.D.A) Радиши 1<br>нестоа справка (для высекторанальската) (С.D.A) Радиши 1<br>нестоа справка (для высекторанальската) сострать с фолконски (С.D.A) Радици 1<br>нестоа справка (для высекторанальската) состраться с расствено (С.D.A) Радици 1<br>нестоа справка с достоби (С.A.) Радиши 2<br>нестоа справка с достоби (С.A.) Радиши 1<br>нестоа справка с достоби (С.A.) Радиши 1<br>нестов с достоби (С.A.) Радиши 1<br>нестов с достоби | Да<br>Да<br>Да<br>Да<br>Да<br>Да<br>Да<br>Да             | Discristulini<br>Пример.xsl<br>SertOlBirth.xsl<br>MDC.xsl<br>Form086u<br>CПР_BЫE3<br>shema.xsl<br>MBC.xsl<br>MDC.xsl<br>MDC.xsl | Нет<br>Нет<br>Нет<br>Нет<br>Нет<br>Нет<br>Нет |

Откроется форма документа где указываются следующие параметры:

*«Код»* - уникальный идентификатор документа согласно справочнику НСИ 1.2.643.5.1.13.13.11.1522

*«Наименование»* - наименование документа, которое будет отображаться пользователям при формировании

«РЭМД. Виды регистрируемых ЭМД» – подбирается соответствующее значение из справочника НСИ 1.2.643.5.1.13.13.11.1522

«Наименование шаблона СЭМД» - Obs.xsl

Чтобы заполнить *наименование шаблона СЭМД*, необходимо на сайте <u>https://portal.egisz.rosminzdrav.ru/materials/page4</u> в разделе «СЭМД» найти Руководство по реализации СЭМД: Протокол консультации в рамках диспансерного наблюдения (CDA) Редакция 4;

https://portal.egisz.rosminzdrav.ru/materials/4023, скачать архив и взять наименование для конкретного СЭМД, – в данном случае «Obs.xsl».

| coreschemas                                                | 259 100   | 25 935    | Папка с файлами   | 08.11.2021 16:50 |          |
|------------------------------------------------------------|-----------|-----------|-------------------|------------------|----------|
| CDA.xsd                                                    | 462       | 302       | Файл "XSD"        | 16.04.2021 0:07  | A10A0EDE |
| СDA_ПРОТОКОЛ_КОНСУЛЬТ_ПРОТОКОЛ_КОНСУЛЬТ_В_РАМКАХ_ДИСПАНСЕР | 2 329 813 | 1 859 043 | Microsoft Edge PD | 08.11.2021 17:04 | 6571199B |
| C Disp_Obs_Cont_Prot_max.html                              | 19 465    | 3 777     | Microsoft Edge HT | 02.11.2021 19:54 | CB45C50F |
| Disp_Obs_Cont_Prot_max.xml                                 | 95 994    | 11 662    | Документ XML      | 03.11.2021 17:50 | 7A80D337 |
| C Disp_Obs_Cont_Prot_min.html                              | 13 324    | 2 958     | Microsoft Edge HT | 02.11.2021 19:54 | DB208007 |
| Disp_Obs_Cont_Prot_min.xml                                 | 45 088    | 7 607     | Документ XML      | 03.11.2021 16:53 | 841A04E0 |
| C Disp_Obs_End_Prot_max.html                               | 19 830    | 3 803     | Microsoft Edge HT | 02.11.2021 19:54 | 8D89A7F8 |
| Disp_Obs_End_Prot_max.xml                                  | 96 399    | 11 663    | Документ XML      | 03.11.2021 17:07 | 721AF260 |
| C Disp_Obs_End_Prot_min.html                               | 13 688    | 2 984     | Microsoft Edge HT | 02.11.2021 19:55 | 9CA90021 |
| Disp_Obs_End_Prot_min.xml                                  | 45 864    | 7 651     | Документ XML      | 03.11.2021 17:21 | 38A57600 |
| 🖉 Obs.xsl                                                  | 33 211    | 5 478     | Таблица стилей Х  | 30.03.2021 17:55 | 3FD0C8BC |
| CObs_Protocol_max.html                                     | 21 640    | 4 641     | Microsoft Edge HT | 02.11.2021 19:55 | 2878EE3B |
| Obs_Protocol_max.xml                                       | 98 388    | 12 500    | Документ XML      | 03.11.2021 17:23 | 9E5818B3 |
| CObs_Protocol_min.html                                     | 14 575    | 3 618     | Microsoft Edge HT | 02.11.2021 19:55 | 1C0DDD8E |
| Obs_Protocol_min.xml                                       | 44 985    | 7 857     | Документ XML      | 03.11.2021 17:23 | D9584A71 |
| POCD_MT000040.xsd                                          | 87 730    | 5 664     | Файл "XSD"        | 29.10.2021 21:54 | 6C54EF79 |

## Обязательно проставить галочку СЭМД для СDА-документов.

*Сущность документа СЭМД* - Сущность, на основании которой создается CDA документ.

| H 😰        |                                                 |                                  |            |                 |         |  |  |
|------------|-------------------------------------------------|----------------------------------|------------|-----------------|---------|--|--|
| Документ   | Окумент Отправка Фильтры на связанные документы |                                  |            |                 |         |  |  |
| Код        | Наименование                                    |                                  |            | Дата активности |         |  |  |
| 85         | Протокол консультации в рамках диспансерного    | о наблюдения (CDA) Редакция 4    |            |                 | •       |  |  |
| РЭМД. Виде | ы регистрируемых ЭМД                            |                                  |            |                 |         |  |  |
| Протокол   | консультации в рамках диспансерного на          | блюдения (CDA) Редакция 4        |            |                 |         |  |  |
| ВИМИС. Ти  | пы структурированных медицинских сведений       |                                  |            |                 |         |  |  |
|            |                                                 |                                  |            |                 |         |  |  |
| Наименовая | ние шаблона СЭМД                                |                                  |            |                 |         |  |  |
| Obs.xsl    | Des xsl                                         |                                  |            |                 |         |  |  |
| Сущность д | юкумента СЭМД                                   |                                  |            |                 |         |  |  |
| CDA CONS   | SULTATION IN DISPENSARY PROTOCOL                |                                  |            |                 |         |  |  |
| Вид медици | нской документации                              |                                  |            |                 |         |  |  |
|            |                                                 |                                  |            |                 |         |  |  |
| -Роли сотр | удников при подписи ЭМД                         |                                  |            |                 |         |  |  |
|            |                                                 |                                  | <u>and</u> | инить Добавить  | Удалить |  |  |
| Код        | Наименование                                    | Тип подписи                      |            |                 |         |  |  |
| DOCTOR     | Врач                                            | Персональная подпись             |            |                 |         |  |  |
| HEAD DO    | OCTOR Главный врач                              | Подпись медицинской организацией |            |                 |         |  |  |

Существует два способа заполнить информацию о ролях, при подписи документа:

#### 1. По кнопке «добавить».

Для СЭМД: Протокол консультации в рамках диспансерного наблюдения (CDA) Редакция 4 следует указать 2 роли: роль Главного врача с типом подписи Подпись медицинской организации, роль Врача с типом подписи Персональная.

Также необходимо указать минимальное и максимальное количество подписей. Если данный тип подписи необязательный, то указать Мин. Количество: 0.

| Документ Отправка            | Фильтры на связанные документ           | ы                                |                                                                        |                                                  |
|------------------------------|-----------------------------------------|----------------------------------|------------------------------------------------------------------------|--------------------------------------------------|
| Код Наимено                  | вание                                   |                                  |                                                                        | Дата активности                                  |
| 85 Протоко                   | ол консультации в рамках диспансе       | рного наблюдения (CDA            | Редакция 4                                                             |                                                  |
| РЗМД. Виды регистра          | ируемых ЭМД                             |                                  |                                                                        |                                                  |
| Протокол консуль             | тации в рамках диспансерного            | ) наблюдения (CDA)               | Редакция 4                                                             |                                                  |
| ВИМИС. Типы структ           | урированных медицинских сведени         | A                                |                                                                        |                                                  |
|                              |                                         |                                  |                                                                        |                                                  |
| Dho wel                      | ona comp                                |                                  |                                                                        | E mus                                            |
| Cuuncers contracts           | C2M 0                                   |                                  |                                                                        | ГФ СЭМД                                          |
| CDA CONSULTATI               | ION IN DISPENSABY PROTOC                | n                                |                                                                        |                                                  |
| Description                  |                                         |                                  |                                                                        |                                                  |
| Бид медицинской док          | кументации                              |                                  |                                                                        |                                                  |
| L                            |                                         |                                  |                                                                        |                                                  |
| Роли сотрудников п           | при подлиси ЭМД                         |                                  |                                                                        |                                                  |
|                              |                                         |                                  |                                                                        | Заполнить Добавить Удалить                       |
| Код                          | Наименование                            | Тип подп                         | Подпись медицинской организацией - Главный 📃 🗖 🔀                       | Заполнить Добавить Удалить                       |
| Kog<br>DOCTOR                | Наименование<br>Врач                    | Тип подп<br>Персона/             | Тодансь медицинской организацией - Главный 📰 🗆 🗙                       | Заполнить Добавить Удалить                       |
| Kog<br>DOCTOR<br>HEAD DOCTOR | Наименование<br>Врач<br>Главный врач    | Тип подп<br>Персонал<br>Подпись  | Тодлись недицинской организацией - Главный 🔲 🗙<br>Рок:<br>Главный врач | Заполнить Идаанть Идаанть                        |
| Kog<br>DOCTOR<br>HEAD DOCTOR | Наименование<br>Врач<br>Главный врач    | Тип подп<br>Персонал<br>Подпись  | Тодлясь недицинскої организацией - Главный                             | Bannem, Robern Vaanne                            |
| Kog<br>DOCTOR<br>HEAD DOCTOR | Наименование<br>Врач<br>Главный врач    | Тип подп<br>Персонал<br>Подпись  | Тадлясь медицинской организацией - Гаавный                             | <u>Bananem</u> , <u>Roberts</u> , <u>Haanm</u> , |
| Kog<br>DOCTOR<br>HEAD DOCTOR | Наименование<br>Врач<br>Главный врач    | Тип подп<br>Персонал<br>Подпись  | Юдлись недицинскої организацией - Главный,                             | Bananems Roberts Maanme                          |
| Kog<br>DOCTOR<br>HEAD DOCTOR | Наименование<br>Врач<br>Главињи ереч    | Тип подл<br>Персонал<br>Подлисы  | Тодлясь недицинской организацией - Главный                             | Banaren. Robern yaanne                           |
| Kog<br>DOCTOR<br>HEAD DOCTOR | Накиненование<br>Воач<br>Глоенью вроч   | Тип подл<br>Персонал<br>Подлись  | Тодлись медицинской организацией - Главный                             | <u>Bananen</u> , <u>Robeum</u> , <u>Haanm</u> ,  |
| Koa<br>DOCTOR<br>HEAD DOCTOR | Наеменосание<br>Врон<br>Глаеный сван    | Тип педа<br>Персонал<br>Подлись  | Юдлясь недицинской организацией - Главный                              | Banners, Roberts Vaanne                          |
| Koa<br>DOCTOR<br>HEAD DOCTOR | Наименосание<br>Вори<br>Годеньой ерои   | Tun naan<br>Nepcolar<br>Nontices | Тодлясь недицинской организацией - Гланный                             | Banaren. Dodenan. Yaanare                        |
| Koa<br>DOCTOR<br>HEAD DOCTOR | Наиненорание<br>Ворч<br>  Гласньой ворч | Тип пада<br>Персонал<br>Поллись  | Юдлись недицинской организацией – Главлый,                             | <u>Bronen</u> , <u>Bobern</u> , <u>Bann</u> ,    |
| Kog<br>DOCTOR<br>HEAD DOCTOR | Нак-кенорание<br>Вруч<br>Гласный возч   | Тип подп<br>Персонал<br>Поллись  | Водпись недиципской организацией - Главльзй ,                          | Bonnem, Roberts Vaanne                           |

#### 2. По кнопке «Заполнить»

Кнопка «Заполнить» автоматически заполнит роли сотрудников при подписи ЭМД в зависимости от вида регистрируемого документа, с указанием типа подписи и минимального и максимального количества подписей.

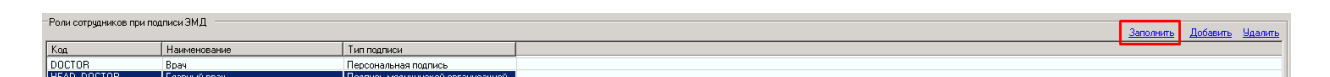

На федеральном сайте НСИ есть коды должностей для Врача для подписи документов.(<u>https://nsi.rosminzdrav.ru#!/refbook/1.2.643.5.1.13.13.99.2.42/versio</u> n/3.51)

На вкладке «Отправка» поставить флажок для соответствующего сервиса (в данном случае-отправка в РЭМД).

| Документ [ | Јокумент Отправка Фильтры на связанные документы |                      |  |  |  |  |
|------------|--------------------------------------------------|----------------------|--|--|--|--|
| Отправка в |                                                  |                      |  |  |  |  |
| 🔽 РЭМД     | 🗆 ИЗМК                                           | 🗆 ВИМИС ОНКО         |  |  |  |  |
| П вимист   | ССЗ 🛛 ВИМИС АКИНЕО                               | 🗌 ВИМИС Профилактика |  |  |  |  |

По завершению всех настроек необходимо сделать рефреш холдера документов АЭМД.

| араметры трассировки Холдеры Веб                                                                                                    | -сервисы                      |           |           |
|----------------------------------------------------------------------------------------------------|-------------------------------|-----------|-----------|
| Start Stop Refres                                                                                                    | h                             | Обнови    | ть список |
| Наименование                                                                                                    | Описание                      | Состояние | Тиг А     |
| AKUZ.DestinationIntegrationHolder                                                                                                    | Холдер интеграции медицинск   | Stopped   | 2f8       |
| AKUZ.DispansaryObservationExchangeH                                                                                                    | Обмен данными по ДН с шиной   | Started   | 55a       |
| AKUZ.DispensaryServiceHolder                                                                                                    | Холдер записи на ПМО 2.0      | Started   | 55a       |
| AKUZ.DispensaryServiceManager                                                                                                    | Холдер записи на диспансериз  | Started   | 55a       |
| AKUZ.EMDRDocumentTemplatesHolder                                                                                                    | Холдер документов АЭМД        | Started   | 55a       |
| AKUZ.EMDRIntegrationProcessHolder                                                                                                    |                               | Started   | 55a       |
| AKUZ.EMDRResendingHolder                                                                                                    | Холдер для переотправки доку  | Stopped   | 2f8       |
| AKUZ.EmergencyCallingsHolder                                                                                                    | Холдер хранения вызовов по ф  | Started   | 55a       |
| AKUZ.EnrichmentServiceHolder                                                                                                    |                               | Started   | 55a       |
| AKUZ.ErWebServiceManager                                                                                                    |                               | Started   | 55a       |
| AKUZ.FederalServicesHolder                                                                                                    | Холдер федеральных сервисов   | Stopped   | 268       |
| AKUZ.Fer3SendHolder                                                                                                    |                               | Started   | 55a       |
| AKUZ.GetEmergencyEventsInformationHa                                                                                                    |                               | Started   | 55a       |
| AKUZ.HL7PIX_SendTolemkHolder                                                                                                    | Пакетная отправка эпикризов   | Stopped   | 2f8       |
| AKUZ.HospitalServicesProcessHolder                                                                                                    | Холдер обработки процессов д  | Started   | 55a       |
| AKUZ.HostHolder                                                                                                    | Холдер интеграции с HOST ser  | Started   | 55a       |
| AKUZ.HtmlParserHolder                                                                                                    |                               | Started   | 55a       |
| AKUZ.IAS6S2WebWorkspaceHolder                                                                                                    |                               | Started   | 55a       |
| AKUZ.lcmMedicalServiceHolder                                                                                                    | Холдер связи услуг с кодами І | Started   | 55a       |
| AKUZ.IEMKExchangeDocuments                                                                                                    |                               | Stopped   | 2f8       |
| AKUZ.IndicatorPanelHolder                                                                                                    |                               | Stopped   | 2f8       |
| AKUZ.InsuranceCompaniesHolder                                                                                                    | Холдер СМО субъекта           | Started   | 55a       |
| AKUZ.lpraFoldersSettingHolder                                                                                                    | Холдер настройки папок ведо   | Started   | 053       |
| AKUZ.lpraParseLpuRulesHolder                                                                                                    | Холдер правил установки орга  | Started   | 55a 🗸     |
| AND THE REAL PROPERTY OF THE PARTY OF THE PA | M.                            | 0.11      |           |

После того, как добавлен тип документа и выполнены все настройки, нужно добавить роли в должности у врачей, которые будут подписывать документ, для отправки в РИП СУИЗ СО.

4.3 Настройка шаблона документа

Для данной настройки необходимо обратиться к папке «Документооборот» -> «Настройки» -> «Шаблоны документов»

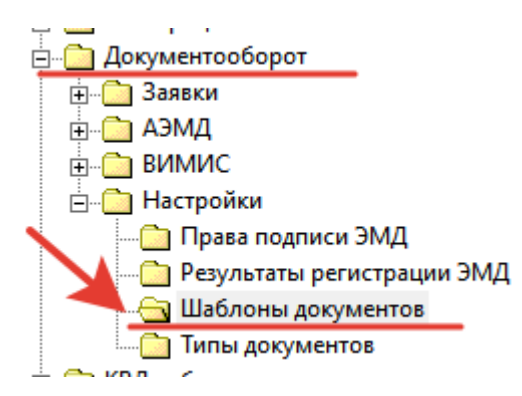

Двойным нажатием, открыв папку «Шаблоны документов», справа (после загрузки) будет доступно поле для обзора существующих шаблонов и создания новых.

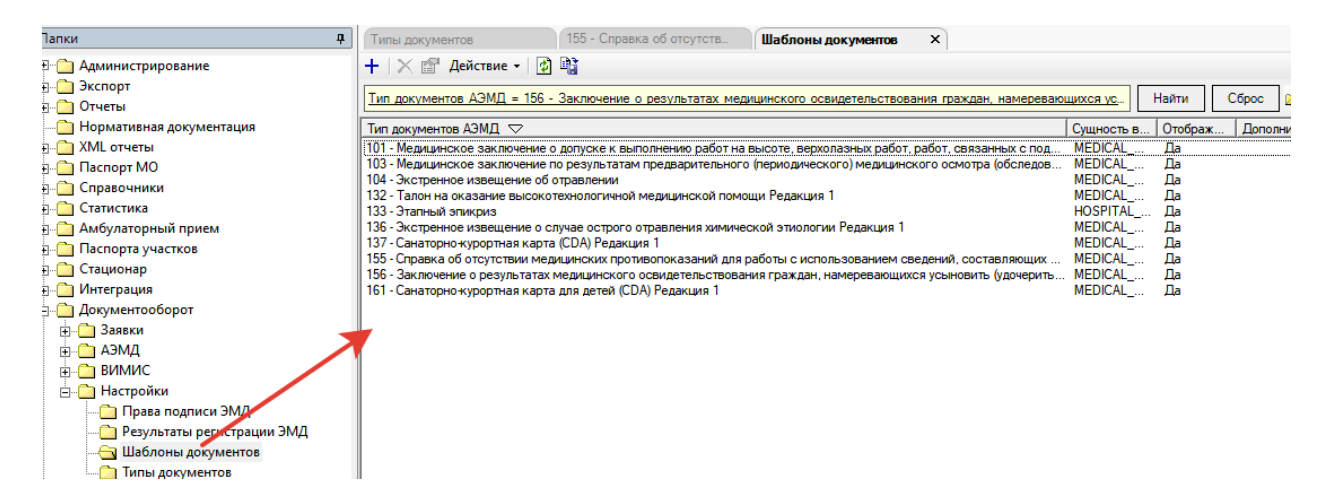

Нажав пиктограмму с символом +, будет открыта вкладка для создания

НОВОГО шаблона в системе.

| Папки д                                                                                                    | Типы покументов 155 - Справка об отсутств Шаблоны покументов Х                                                                                                    |                  |           |
|----------------------------------------------------------------------------------------------------|----------------------------------------------------------------------------------------------------|------------------|-----------|
|                                                                                                    |                                                                                                    |                  |           |
|                                                                                                    | +   × Ш Асиствие +   🕑 Щ                                                                                                    |                  |           |
|                                                                                                    | Тип документов АЭМД = 156 - Заключение о результатах медицинского освидетельствования граждан, намеревающихся ус.                                                                   | Найти            | Сброс     |
|                                                                                                    |                                                                                                    |                  |           |
| Пормативная документация                                                                                        | Тип документов АЗМД V Сущность В.                                                                                                    | .   Отображ      | . Дополни |
|                                                                                                    | 101 - медицинское заключение о долуске к выполнению раот на высоте, верхопазнык раоот, ракот, связанных сторы                                                                       | Да               |           |
|                                                                                                    | 104 - Экстренное извещение об отравлении МЕDICAL                                                                                                    | Дa               |           |
|                                                                                                    | 132 - Талон на оказание высокотехнологичной медицинской помощи Редакция 1 МЕDICAL                                                                                                   | Да               |           |
|                                                                                                    | 133 - Этапный эликриз<br>136 - Экстренное изекциение о случае острого отравления химической этиологии Редакция 1 МЕDICAL<br>МЕDICAL                                                 | <u>д</u> а<br>Ла |           |
|                                                                                                    | 137 - Санаторно-курортная карта (CDA) Редакция 1 МЕDICAL                                                                                                    | Дa               |           |
|                                                                                                    | 155 - Справка об отсутствии медицинских противопоказаний для работы с использованием сведений, составляющих МЕDICAL                                                                 | Да               |           |
| н Интеграция                                                                                                    | 156 - заключение о результатах медицинского освидетельствования граждан, намеревающихся усыновить (удочерить MEDICAL<br>151 - Санаторно-купортная калота ляя летей (CDA) Релакима 1 | Да<br>Ла         |           |
| П Документооборот                                                                                               |                                                                                                    |                  |           |
| н. Заявки                                                                                                    |                                                                                                    |                  |           |
| н Саналана Саналана Саналана Саналана Саналана Саналана Саналана Саналана Саналана Саналана Саналана Саналана С |                                                                                                    |                  |           |
| п ВИМИС                                                                                                    |                                                                                                    |                  |           |
| —————————————————————————————————————                                                                           |                                                                                                    |                  |           |
| Права подписи ЭМД                                                                                               |                                                                                                    |                  |           |
| Результаты регистрации ЭМД                                                                                      |                                                                                                    |                  |           |
| Шаблоны документов                                                                                              |                                                                                                    |                  |           |
| Тип документа<br>Р<br>Объект превращения (из):<br>Р<br>•                                                        |                                                                                                    |                  |           |
| Отображать во вкладке медицинская докум<br>Заполнение из кода                                                   | иентация 🔲 Обязательное создание 🔲 Создавать автоматически                                                                                                    |                  |           |
| Лексема предзаполнения объекта превращен                                                                        | иия   Пексема предзаполнения CARD_NOTE   Триггерная лексема   Условие отображения                                                                                                   |                  |           |
| Настройка -                                                                                                    |                                                                                                    |                  |           |
| 1                                                                                                    |                                                                                                    |                  |           |
|                                                                                                    |                                                                                                    |                  |           |
| В поле «Тип д                                                                                                   | окумента» (набором текста и нажатием клавиши                                                                                                    | TAB              | или       |

через клавишу 💷) пользователь АРМ выбирает тот тип документа, который

был создан ранее и добавлен в Программу, и который планируется формировать для отправки. Подтверждение по клавише «ОК».

| золон документа   Шаблон контента                             |                              |                                                                                       |                                         |
|---------------------------------------------------------------|------------------------------|---------------------------------------------------------------------------------------|-----------------------------------------|
| л оокумента                                                   |                              |                                                                                       |                                         |
| <ul> <li>Протокол консультации в рамках дисп</li> </ul>       | энсерного набли              | ения (CDA) Редакция 4                                                                 |                                         |
| ъект превращения (из):                                        |                              |                                                                                       |                                         |
| DICAL EXAMINATION                                             |                              |                                                                                       |                                         |
|                                                               |                              |                                                                                       |                                         |
|                                                               |                              | ил лакументав АЭМЛ                                                                    |                                         |
| Отображать во вкладке медицинская документ.                   | ация 🗌 Обязать               |                                                                                       |                                         |
| 2                                                             |                              |                                                                                       |                                         |
| заполнение из кода                                            |                              | Фильтр не задан Найти Сброс 🧭 Сохраненные + 👘 🗵                                       |                                         |
| жсема предзаполнения объекта превращения                      | Лексема предза               |                                                                                       |                                         |
|                                                               |                              | Код   Наименование 🗸                                                                  |                                         |
| астроика +                                                    |                              | 3 Направление на госпитализацию, лечение, обследование, консультацию                  |                                         |
| 1                                                             | // Пұ                        | 57 Направление на консультацию и во вспомогательные каринеты                          |                                         |
| 2                                                             |                              | So Tranpasienie na mcS (cDA) & ognienom konnocciu                                     | ETT.                                    |
| 3                                                             |                              | 94 Hanpablenie na mCS(CDA) o Siviena KomicCriu                                        |                                         |
| 4 begin(to)                                                   |                              | SP Hanpablenie na mcS(CDA) o 4 vienami komicciu                                       |                                         |
| 5 (                                                           |                              | оо Паправление на иссъдоряте и клеянами комисски                                      |                                         |
| <pre>6 {CdaDocument},</pre>                                   |                              | 12. Проток од прими значеното разполото инатомическото исследования (ГОА) Велакция 2. |                                         |
| (Post),                                                       |                              |                                                                                       |                                         |
| ambulanceCardRecord /                                         | Ampulancerve                 | 86. Решент на секарственный препарат (CDA) Редакция 1                                 |                                         |
| <pre>9 {AmbulanceCardRecord}, 10 {AmbulanceCardRecord},</pre> | hubulan accar                | 141 Сведения о результатах диспансеризации или профилактического медицинского осмо    |                                         |
| 11 (AmbulanceCardRecord /                                     | Ambulancecar<br>AmbulanceCar | 353 Свидетельство о смерти (в бимажной форме)                                         |                                         |
| 12 (AmbulanceCardRecord /                                     | ModigelDecar                 | 53 Сертификат профилактических прививок Редакция 1                                    |                                         |
| / imbulanceCardRecord /                                       | te truz trecor               | 374 Согласие гражданина (его законного или уполномоченного представителя) на направл  |                                         |
| 14 (imbulanceCardRecord /                                     | A= AKU7 AMP                  | 374 Согласие гражданина (его законного или уполномоченного представителя) на направл  |                                         |
| 15 .{AmbulanceCardRecord /                                    | AS AKUZ. AME                 | 47 Справка для получения путевки на санаторно-курортное лечение                       |                                         |
| 16 . (AmbulanceCardRecord /                                   | AS AKUZ.AME                  | 66 Справка донору об освобождении от работы в день кроводачи и предоставлении ему д   |                                         |
| 17                                                            |                              | 352 Справка о возврате направления на медико-социальную экспертизу Редакция 1         |                                         |
| 18 , { AmbulanceCardRecord /                                  | AmbulanceEv                  | 142 Справка о прохождении медицинского освидетельствования в психоневрологическом 14  | s                                       |
| 19 , {AmbulanceCardRecord /                                   | AmbulanceEv                  | 89 Г правка о резильтатах умик отоксионние ских иссовлований                          |                                         |
| 20 ,(AmbulanceCardRecord /                                    | AmbulanceEv                  | orm)                                                                                  |                                         |
| 21 , (AmbulanceCardRecord /                                   | AmbulanceEv                  | Всего объектов в списке - 68, выделено - 1 [уре / Code]                               | 300000000000000000000000000000000000000 |
| 22 ,{AmbulanceCardRecord /                                    | AmbulanceEv                  | Ок Отмена                                                                             |                                         |
| 23 , (AmbulanceCardRecord /                                   | AmbulanceEv                  |                                                                                       | 2121212127                              |
| 24 ,(AmbulanceCardRecord /                                    | AmbulanceEv                  | nt / AmbulanceCard / Patient / Policys / Serial)                                      | , ,,,,,,,,,,,,,,,,,,,,,,,,,,,,,,,,,,,,, |
| 45 , {AmbulanceCardRecord /                                   | AmbulanceEv                  | nt / ampulanceCard / Patient / Policys / ValidThrough)                                |                                         |
| 4 AmbulanceCardRecord /                                       | AmbulanceEv                  | nt / AmbulanceCard / Patient / Policys / InsuranceCompany / Insurer / SmoCod)         | 1)                                      |

В поле «Объект превращения (ИЗ)» сотрудник (набором текста и нажатием клавиши ТАВ или через клавишу ) выбирает сущность того типа данных в Программу, на которой будет формироваться CDA нужного типа. В примере, использована сущность «MEDICAL\_EXAMINATION». Подтверждение выбора по клавише OK.

| Типдокумента                                                                  |  |  |  |  |  |
|-------------------------------------------------------------------------------|--|--|--|--|--|
| 85 - Протокол консультации в рамках диспансерного наблюдения (CDA) Редакция 4 |  |  |  |  |  |
| Объект преврашения (из);                                                      |  |  |  |  |  |
| MEDICAL EXAMINATION                                                           |  |  |  |  |  |

В поле Лексема предзаполнения объекта превращения добавляется последовательность машинных символов исходного кода Программы, с помощью которой заполняются поля CDA, сформированного для отправки в РИП СУИЗ СО.

| Image: Set The accesses [mage: mage: Set The accesses [COALPegarkues 4]         Image: Set The accesses a page: Set The accesses a page: S                                                                                                    |  |
|----------------------------------------------------------------------------------------------------|--|
| usdown konnenta         usdown konnenta           Im gongwenta         usdown konnenta           JBS-Increase Keinstraum в рамках диспансерного наблюдения (DDA) Редакция 4         Obser: предрамская           MEDICAL EXAMINATION         Image: Strange Keinstraum B park as dongwentaum         Obser: предрамская           Image: Strange Keinstraum         Obser: Предрамская донументация         Obser: Предрамская           Image: Strange Keinstraum         Obser: Предрамская         Obser: Предрамская           Image: Strange Keinstraum         Obser: Предрамская         Obser: Предрамская           Image: Strange Keinstraum         Obser: Предрамская         Obser: Предрамская           Image: Strange Keinstraum         Obser: Предрамская         Obser: Предрамская           Image: Strange Keinstraum         Obser: Предрамская         Obser: Предрамская           Image: Strange Keinstraum         Descense предраможения         Obser: Предрамская           Image: Strange Keinstraum         Descense предрамская         Obser: Предрамская           Image: Strange Keinstraum         Descense предрамская         Obser: Предрамская         Obser: Предрамская           Image: Strange Keinstraum         Descense предрамская         Descense предрамская         Obser: Предрамская           Image: Strange Keinstraum         Descense предрамская         Descense предрамская                                                                                                    |  |
| Tur документа [Шаюлек консультации в ражках диспаносорного наблодения [CDAIPegakues]<br>B- Постоков консультации в ражках диспаносорного наблодения [CDAIPegakues]<br>MEDICAL EXAMINATION<br>f<br>f<br>f<br>f<br>f<br>f<br>f<br>f<br>f<br>f<br>f<br>f<br>f                                                                                                    |  |
| Improvement         DS-Inportexon consequences (usi)         MEDICAL EXAMINATION         [         V Dropewate seg (usi)         Improvement as a consequences and object of the second and and and and and and and and and a                                                                                                    |  |
| 95 - Dporokon Kohcumbraume a pawkax guschamcephoro Hafdmagenum [CDA] Pegakum 4         0 Gener meepsqueese (us)         MEDICAL EXAMINATION         7         Ø Orofspakers en eknagke megleumekkam godgementaume       Dofsstrementeese         3anomeense us koga         Лексена предзалолжения ofbesta предзалолжения       Descenta pregsanonwenum ofbesta npespaueruma         1       // Протокол консультении в рамках диспансерного набладения 4 // // Bepcum лексена [Mcnoeue orofpakense]         1       // Протокол консультении в рамках диспансерного набладения 4 // // Bepcum лексена 0.4 // Bepcum лексена 0.4 //         2       ( (cdabocument), (foot) ( (kmbulanceCard / Patient / omsPolicy / Number), (kmbulanceCardRecord / AmbulanceCard / Patient / omsPolicy / InducacCompany / ShortName), (kmbulanceCardRecord / AmbulanceCard / Patient / OmsPolicy / InducacCompany / ShortName), (kmbulanceCardRecord / As AKUZ.AMBULANCE PECORD / As AKUZ.HEDICAL EXAMINATION / ExaminationDate) ( (kmbulanceCardRecord / As AKUZ.AMBULANCE PECORD / As AKUZ.HEDICAL EXAMINATION / ExaminationDate) ( (kmbulanceCardRecord / As AKUZ.AMBULANCE PECORD / As AKUZ.HEDICAL EXAMINATION / ExaminationDate) ( (kmbulanceCardRecord / As AKUZ.AMBULANCE PECORD / As AKUZ.HEDICAL EXAMINATION / ExaminationDate) ( (kmbulanceCardRecord / As AKUZ.AMBULANCE PECORD / As AKUZ.HEDICAL EXAMINATION / ExaminationDate) ( (kmbulanceCardRecord / As AKUZ.AMBULANCE PECORD / As AKUZ.HEDICAL EXAMINATION / ExaminationDate) ( (kmbulanceCardRecord / As AKUZ.AMBULANCE PECORD / As AKUZ.HEDICAL EXAMINATION / ExaminationDate) ( (kmbulanceCardRecord / As AKUZ.AMBULANCE PECORD / As AKUZ.HEDICAL EXAMINATION / ExaminationDate) ( (kmbulanceCardRecord / As AKUZ.AMBULANCE PECORD / As AKUZ.HED                                                                                                    |  |
| Image: Internet Processing Processing Procespreters Processing Processing Processing Proc                                                                                                    |  |
| Under thespadeskips:<br>MEDICAL EXAMINATION                                                                                                    |  |
| PhotoLat EXAMINATION         1         Image: Strate of the strate of the strate of th                                                                                                    |  |
| Image: Strange ()       Обязательное создание       Создаеть астомитически         Image: Strange ()       Заполнение из кода         Image: Strange ()       Лексена предзаполнения CARD_NOTE [] Тритерная лексена [] Условие отображения]         Image: Strange ()       Лексена предзаполнения CARD_NOTE [] Тритерная лексена [] Условие отображения]         Image: Strange ()       // Протокол консультации в рамках ликлансерного наблюдения Редакция 4 // // Версия лексена ().4 // Версия лексена ().4 //                                                                                                    |  |
| P Отображать во вкладие медицинская документация © Обязательное создание © Создаевть автомотически           Заполнение из кода           Пексена предавлолнения объекта превращения         Лексена предавлолнения САВО_NOTE   Тритериая лексена   Чоловие отображения             Настройка -         // Протокол консультации в рамках диспансерного наблюдения Редакция 4 // // Версия лексена 0.4 //           1         // Протокол консультации в рамках диспансерного наблюдения Редакция 4 // // Версия лексена 0.4 //           2         // Протокол консультации в рамках диспансерного наблюдения Редакция 4 // // Версия лексена 0.4 //           3         (CdaDocument),           (Fost),         (IdaoulanceCardRecord / AmbulanceEvent / AmbulanceCard),           4         (AmbulanceCardRecord / AmbulanceCard / Patient / OnsPolicy / Number),           11         (AmbulanceCardRecord / As AVUZ.AMBULANCE RECORD / As AVUZ.HEDICAL EXAMINATION / Hob)           13         (AmbulanceCardRecord / As AVUZ.AMBULANCE RECORD / As AKUZ.HEDICAL EXAMINATION / Complaint)           14         (AmbulanceCardRecord / As AKUZ.AMBULANCE RECORD / As AKUZ.HEDICAL EXAMINATION / AnamenistAntionDate)           14         (AmbulanceCardRecord / As AKUZ.AMBULANCE RECORD / As AKUZ.HEDICAL EXAMINATION / AnamenistAntionDate)           15         (AmbulanceCardRecord / As AKUZ.AMBULANCE RECORD / As AKUZ.HEDICAL EXAMINATION / AnamenistAntionDate)           14         (AmbulanceCardRecord / As AKUZ.AMBULANCE RECORD / As AKUZ.HEDICAL EXAMINATION / AnamenistAntion)                                                                                                    |  |
| ✓ Oroópsasate so skvague wegugueksas gokywerrague       ☐ Osazateurs erestemente         ✓ Brochesse us kaga         ✓ Recense nepasanoneesse of Sectors nepesaenoneesse       Recense nepasanoneesse of Sectors nepesaenoneesse         ✓ Importance       // Протокол консультации в рамках диспансерного наблюдения Pegakuus 4 // // Bepcиs лексена 0.4 //         ↓       // Протокол консультации в рамках диспансерного наблюдения Pegakuus 4 // // Bepcus лексена 0.4 //         ↓       // Протокол консультации в рамках диспансерного наблюдения Pegakuus 4 // // Bepcus лексена 0.4 //         ↓       (dabocument),         (foot),       (         ↓       (dabocument),         (foot),       (         ↓       (habulanceCardRecord / AmbulanceEvent / AmbulanceCard),         ↓       (habulanceCardRecord / AmbulanceCard / Patient / OmsPolicy / Number),         ↓       (habulanceCardRecord / As AKUZ. AMBULANCE RECORD / As AKUZ. MEDICAL EXAMINATION / ExaminationDate)         ↓       (habulanceCardRecord / As AKUZ. AMBULANCE RECORD / As AKUZ. MEDICAL EXAMINATION / ExaminationDate)         ↓       (habulanceCardRecord / As AKUZ. AMBULANCE RECORD / As AKUZ. MEDICAL EXAMINATION / ExaminationDate)         ↓       (habulanceCardRecord / As AKUZ. AMBULANCE RECORD / As AKUZ. MEDICAL EXAMINATION / AnamesisMorbi)         ↓       (habulanceCardRecord / As AKUZ. AMBULANCE RECORD / As AKUZ. MEDICAL EXAMINATION / AnamesisMorbi)         ↓ <td></td>                                                                                                    |  |
| □ Заполнение из када         □ Лексема предзаполнения объекта предзаполнения CARD_NOTE   Тритерная лексема   Чаловие отображения           □                                                                                                    |  |
| Забление на клаза         Лиссена предзаполнения объекта превращения       Ликсена предзаполнения объекта превращения         Лиссена предзаполнения объекта превращения       Ликсена предзаполнения объекта превращения         Настройка -       // Протокол консультации в рамках диспансерного наблюдения Редакция 4 //<br>// Версия лексемы 0.4 //         1       // Протокол консультации в рамках диспансерного наблюдения Редакция 4 //<br>// Версия лексемы 0.4 //         2       // Протокол консультации в рамках диспансерного наблюдения Редакция 4 //<br>// Версия лексемы 0.4 //         3       begin (to) (<br>( (CdaDocument),<br>( ChabulanceCardRecord / AmbulanceEvent / AmbulanceCard),<br>( AmbulanceCardRecord / AmbulanceCard / Patient / OmsPolicy / Number),<br>( AmbulanceCardRecord / AmbulanceCard / Patient / OmsPolicy / InsuranceCompany / ShortName),<br>( AmbulanceCardRecord / As AKUZ.AMBULANCE RECORD / As AKUZ.HEDICAL EXAMINATION / Mcb)<br>// (AmbulanceCardRecord / As AKUZ.AMBULANCE RECORD / As AKUZ.HEDICAL EXAMINATION / Complaint)<br>/ (AmbulanceCardRecord / As AKUZ.AMBULANCE RECORD / As AKUZ.HEDICAL EXAMINATION / Complaint)<br>// (AmbulanceCardRecord / As AKUZ.AMBULANCE RECORD / As AKUZ.HEDICAL EXAMINATION / AnamnesisMorbi)         10       // AmbulanceCardRecord / As AKUZ.AMBULANCE RECORD / As AKUZ.HEDICAL_EXAMINATION / AnamnesisMorbi)         11       // AmbulanceCardRecord / As AKUZ.AMBULANCE RECORD / As AKUZ.HEDICAL_EXAMINATION / AnamnesisMorbi)         11       // AmbulanceCardRecord / As AKUZ.AMBULANCE PECORD / As AKUZ.HEDICAL_EXAMINATION / AnamnesisMorbi)         12       // AmbulanceCardRecord / As AKUZ.AMBULANCE PECORD / As AKUZ.HEDICAL_EXAMINATION / AnamnesisM                                                                                                    |  |
| Лексенка предазалолнения Олексенка предазалолнения CARD_NDTE   Тригтерная лексенка   Чоловие отображения           Настройка -         // Протокол консультации в рамках диспансерного наблюдения Редакция 4 //<br>// Версия лексенка 0.4 //         begin(to)         (         (dabotument),<br>(Post),<br>(dabotunecardRecord / AmbulanceEvent / AmbulanceCard),<br>(ambulanceCardRecord / AmbulanceCard / Patient / OmePolicy / Number),<br>(ambulanceCardRecord / AmbulanceCard / Patient / OmePolicy / Number),<br>(ambulanceCardRecord / As AKUZ.AMBULANCE_RECORD / As AKUZ.HEDICAL_EXAMINATION / ExaminationDate)<br>(ambulanceCardRecord / As AKUZ.AMBULANCE_RECORD / As AKUZ.HEDICAL_EXAMINATION / ExaminationDate)<br>(ambulanceCardRecord / As AKUZ.AMBULANCE_RECORD / As AKUZ.HEDICAL_EXAMINATION / AmamnesisMorbi)         11       (AmbulanceCardRecord / As AKUZ.AMBULANCE_RECORD / As AKUZ.HEDICAL_EXAMINATION / Complaint)<br>(AmbulanceCardRecord / As AKUZ.AMBULANCE_RECORD / As AKUZ.HEDICAL_EXAMINATION / Complaint)<br>(AmbulanceCardRecord / As AKUZ.AMBULANCE_RECORD / As AKUZ.HEDICAL_EXAMINATION / AmamnesisMorbi)         12       (AmbulanceCardRecord / As AKUZ.AMBULANCE_RECORD / As AKUZ.HEDICAL_EXAMINATION / AnamnesisMorbi)         13       (AmbulanceCardRecord / As AKUZ.AMBULANCE_RECORD / As AKUZ.HEDICAL_EXAMINATION / AnamnesisMorbi)         13       (AmbulanceCardRecord / As AKUZ.AMBULANCE_RECORD / As AKUZ.HEDICAL_EXAMINATION / AnamnesisMorbi)         14       (AmbulanceCardRecord / As AKUZ.AMBULANCE_RECORD / As AKUZ.HEDICAL_EXAMINATION / AnamnesisMorbi)         15       (AmbulanceCardRecord / As AKUZ.AMBULANCE_RECORD / As AKUZ.HEDICAL_EXAMINATION / AnamnesisMorbi)         19<                                                                                                    |  |
| Hacrpoika • // Протокол консультации в рамках диспансерного наблюдения Редакция 4 // // Версия лексемы 0.4 // begin(to) { (CdaDocument), (CdaDocument), (AmbulanceCardRecord / AmbulanceEvent / AmbulanceCard), (AmbulanceCardRecord / AmbulanceCard / Patient / OmsPolicy / Number), (AmbulanceCardRecord / AmbulanceCard / Patient / OmsPolicy / Number), (AmbulanceCardRecord / MabulanceCard / Patient / OmsPolicy / InsuranceCompany / ShortName), (AmbulanceCardRecord / As AKUZ.AMBULANCE RECORD / As AKUZ.HEDICAL EXAMINATION / Hkb) (AmbulanceCardRecord / As AKUZ.AMBULANCE RECORD / As AKUZ.HEDICAL EXAMINATION / Complaint) (AmbulanceCardRecord / As AKUZ.AMBULANCE RECORD / As AKUZ.HEDICAL EXAMINATION / Complaint) (AmbulanceCardRecord / As AKUZ.AMBULANCE RECORD / As AKUZ.HEDICAL EXAMINATION / AmamnesisMorbi) (AmbulanceCardRecord / As AKUZ.AMBULANCE RECORD / As AKUZ.HEDICAL EXAMINATION / AnamnesisMorbi) (AmbulanceCardRecord / As AkUZ.AMBULANCE RECORD / As AKUZ.HEDICAL EXAMINATION / AnamnesisMorbi) (AmbulanceCardRecord / As AkUZ.AMBULANCE RECORD / As AKUZ.HEDICAL EXAMINATION / AnamnesisMorbi) (AmbulanceCardRecord / As AkUZ.AMBULANCE RECORD / As AKUZ.HEDICAL EXAMINATION / AnamnesisMorbi) (AmbulanceCardRecord / As AkUZ.AMBULANCE RECORD / As AKUZ.HEDICAL EXAMINATION / AnamnesisMorbi) (AmbulanceCardRecord / As AkUZ.AMBULANCE RECORD / As AKUZ.HEDICAL EXAMINATION / AnamnesisMorbi) (AmbulanceCardRecord / As AkUZ.AMBULANCE RECORD / As AKUZ.HEDICAL EXAMINATION / AnamnesisMorbi) (AmbulanceCardRecord / As AkUZ.AMBULANCE RECORD / As AKUZ.HEDICAL EXAMINATION / AnamnesisMorbi) (AmbulanceCardRecord / As AkUZAMBULANCE RECORD / As AKUZ.HEDICAL EXAMINATION / AnamnesisMorbi) (AmbulanceCardRecord / As AkUZAMBULANCE AC / Patient / Inn) (AmbulanceCardRecord / AmbulanceCard / Patient / Policys / PolicyType / Code)                                                                                                    |  |
| <pre>// Протокол консультации в рамках диспансерного наблюдения Редакция 4 //<br/>// Версия лексемы 0.4 //<br/>begin(to)<br/>{<br/>(daDocument),<br/>(fost),<br/>(fambulanceCardRecord / AmbulanceEvent / AmbulanceCard),<br/>(fambulanceCardRecord / AmbulanceCard / Patient / OmsPolicy / Number),<br/>(fambulanceCardRecord / AmbulanceCard / Patient / OmsPolicy / InsuranceCompany / ShortName),<br/>(fambulanceCardRecord / MedicalRecordID),<br/>(fambulanceCardRecord / As AVUZ.AMBULANCE_RECORD / As AVUZ.HEDICAL_EXAMINATION / Htb)<br/>(fambulanceCardRecord / As AVUZ.AMBULANCE_RECORD / As AVUZ.HEDICAL_EXAMINATION / Htb)<br/>(fambulanceCardRecord / As AVUZ.AMBULANCE_RECORD / As AVUZ.HEDICAL_EXAMINATION / Complaint)<br/>(fambulanceCardRecord / As AVUZ.AMBULANCE_RECORD / As AVUZ.HEDICAL_EXAMINATION / Complaint)<br/>(fambulanceCardRecord / As AVUZ.AMBULANCE_RECORD / As AVUZ.HEDICAL_EXAMINATION / AnamnesisMorbi)<br/>(fambulanceCardRecord / As AVUZ.AMBULANCE_RECORD / As AVUZ.HEDICAL_EXAMINATION / AnamnesisMorbi)<br/>(fambulanceCardRecord / As AVUZ.AMBULANCE_RECORD / As AVUZ.HEDICAL_EXAMINATION / AnamnesisMorbi)<br/>(fambulanceCardRecord / As AVUZ.AMBULANCE_RECORD / As AVUZ.HEDICAL_EXAMINATION / AnamnesisMorbi)<br/>(fambulanceCardRecord / As AVUZ.AMBULANCE_RECORD / As AVUZ.HEDICAL_EXAMINATION / AnamnesisMorbi)<br/>(fambulanceCardRecord / As AVUZ.AMBULANCE_RECORD / As AVUZ.HEDICAL_EXAMINATION / AnamnesisMorbi)<br/>(fambulanceCardRecord / As AVUZ.AMBULANCE_RECORD / As AVUZ.HEDICAL_EXAMINATION / AnamnesisMorbi)<br/>(fambulanceCardRecord / AmbulanceCard / Patient / Dilcys / PolicyType / Code)</pre>                                                                                                    |  |
| <pre>// Протокол консультации в рамках диспансерного наблюдения Редакция 4 //<br/>// Версия лексемы 0.4 //<br/>begin(to)<br/>(<br/>(CdaDocument),<br/>(Tost),<br/>(CdaDocument),<br/>(Tost),<br/>(AmbulanceGardRecord / AmbulanceEvent / AmbulanceCard),<br/>(AmbulanceGardRecord / AmbulanceCard / Patient / OmePolicy / Number),<br/>(AmbulanceGardRecord / AmbulanceCard / Patient / OmePolicy / InsuranceCompany / ShortName),<br/>(AmbulanceGardRecord / As AVUZ.AMBULANCE RECORD / As AVUZ.HEDICAL EXAMINATION / Htb)<br/>(AmbulanceCardRecord / As AVUZ.AMBULANCE RECORD / As AVUZ.HEDICAL EXAMINATION / ExaminationDate)<br/>(AmbulanceCardRecord / As AVUZ.AMBULANCE RECORD / As AVUZ.HEDICAL EXAMINATION / Complaint)<br/>(AmbulanceCardRecord / As AVUZ.AMBULANCE RECORD / As AVUZ.HEDICAL EXAMINATION / AmamnesisMorbi)<br/>(AmbulanceCardRecord / As AVUZ.AMBULANCE RECORD / As AVUZ.HEDICAL EXAMINATION / AnamnesisMorbi)<br/>(AmbulanceCardRecord / As AVUZ.AMBULANCE RECORD / As AVUZ.HEDICAL EXAMINATION / AnamnesisMorbi)<br/>(AmbulanceCardRecord / As AVUZ.AMBULANCE RECORD / As AVUZ.HEDICAL EXAMINATION / AnamnesisMorbi)<br/>(AmbulanceCardRecord / As AVUZ.AMBULANCE RECORD / As AVUZ.HEDICAL EXAMINATION / AnamnesisMorbi)<br/>(AmbulanceCardRecord / As AVUZ.AMBULANCE ARECORD / As AVUZ.HEDICAL EXAMINATION / AnamnesisMorbi)<br/>(AmbulanceCardRecord / As AVUZ.AMBULANCE ARECORD / As AVUZ.HEDICAL EXAMINATION / AnamnesisMorbi)<br/>(AmbulanceCardRecord / AmbulanceCard / Patient / Inn)<br/>(AmbulanceCardRecord / AmbulanceCard / Patient / Inn)<br/>(AmbulanceCardRecord / AmbulanceCard / Patient / Inn)<br/>(AmbulanceCardRecord / AmbulanceCard / Patient / Inn)<br/>(AmbulanceCardRecord / AmbulanceCard / Patient / Inn)<br/>(AmbulanceCardRecord / AmbulanceCard / Patient / Inn)<br/>(AmbulanceCardRecord / AmbulanceCard / Patient / Inn)<br/>(AmbulanceCardRecord / AmbulanceCard / Patient / Inn)<br/>(AmbulanceCardRecord / AmbulanceCard / Patient / Inn)<br/>(AmbulanceCardRecord / AmbulanceCard / Patient / Inn)<br/>(AmbulanceCardRecord / AmbulanceCard / Patient / Inn)<br/>(AmbulanceCardRecord / AmbulanceCard / Patient / Inn)<br/>(AmbulanceCardRecord / AmbulanceCard / Patient / Inn)<br/>(AmbulanceCardReco</pre> |  |
| // Версия лексемы 0.4 //<br>вegin(to)<br>(<br>(CdaDocument),<br>(CdaDocument),<br>(AmbulanceCardRecord / AmbulanceEvent / AmbulanceCard),<br>(AmbulanceCardRecord / AmbulanceCard / Patient / OmsPolicy / Number),<br>(AmbulanceCardRecord / AmbulanceCard / Patient / OmsPolicy / InsuranceCompany / ShortName),<br>(AmbulanceCardRecord / As AKUZ.AMBULANCE RECORD / As AKUZ.HEDICAL EXAMINATION / Mcb)<br>(AmbulanceCardRecord / As AKUZ.AMBULANCE RECORD / As AKUZ.HEDICAL EXAMINATION / Kob)<br>(AmbulanceCardRecord / As AKUZ.AMBULANCE RECORD / As AKUZ.HEDICAL EXAMINATION / Complaint)<br>(AmbulanceCardRecord / As AKUZ.AMBULANCE RECORD / As AKUZ.HEDICAL EXAMINATION / Complaint)<br>(AmbulanceCardRecord / As AKUZ.AMBULANCE RECORD / As AKUZ.HEDICAL EXAMINATION / AmamnesisMorbi)<br>(AmbulanceCardRecord / As AKUZ.AMBULANCE RECORD / As AKUZ.HEDICAL_EXAMINATION / AnamnesisMorbi)<br>(AmbulanceCardRecord / As AKUZ.AMBULANCE RECORD / As AKUZ.HEDICAL_EXAMINATION / AnamnesisMorbi)<br>(AmbulanceCardRecord / As AKUZ.AMBULANCE ARECORD / As AKUZ.HEDICAL_EXAMINATION / AnamnesisMorbi)<br>(AmbulanceCardRecord / AmbulanceCard / Patient / Inn)<br>(AmbulanceCardRecord / AmbulanceCard / Patient / Inn)<br>(AmbulanceCardRecord / AmbulanceCard / Patient / Inn)<br>(AmbulanceCardRecord / AmbulanceCard / Patient / Inn)                                                                                                    |  |
| <pre>begin(to) (     (dabocument),     (dabocument),     (dabocument),     (dabocument),     (dabocument),     (habolianceCardRecord / AmbulanceEvent / AmbulanceCard),     (AmbulanceCardRecord / AmbulanceCard / Patient / OmsPolicy / Number),     (AmbulanceCardRecord / AmbulanceCard / Patient / OmsPolicy / InsuranceCompany / ShortName),     (AmbulanceCardRecord / As AVUZ.AMBULANCE RECORD / As AVUZ.HEDICAL EXAMINATION / Mcb)     (AmbulanceCardRecord / As AVUZ.AMBULANCE RECORD / As AVUZ.HEDICAL EXAMINATION / Mcb)     (AmbulanceCardRecord / As AVUZ.AMBULANCE RECORD / As AVUZ.HEDICAL EXAMINATION / Complaint)     (AmbulanceCardRecord / As AVUZ.AMBULANCE RECORD / As AVUZ.HEDICAL EXAMINATION / Complaint)     (AmbulanceCardRecord / As AVUZ.AMBULANCE RECORD / As AVUZ.HEDICAL EXAMINATION / AmamnesisMorbi)     (AmbulanceCardRecord / As AVUZ.AMBULANCE RECORD / As AVUZ.HEDICAL_EXAMINATION / AmamnesisMorbi)     (AmbulanceCardRecord / As AVUZ.AMBULANCE ARECORD / As AVUZ.HEDICAL_EXAMINATION / AnamnesisMorbi)     (AmbulanceCardRecord / As AVUZ.AMBULANCE ARECORD / As AVUZ.HEDICAL_EXAMINATION / AnamnesisMorbi)     (AmbulanceCardRecord / As AVUZ.AMBULANCE ARECORD / As AVUZ.HEDICAL_EXAMINATION / AnamnesisMorbi)     (AmbulanceCardRecord / As AVUZ.AMBULANCE ARECORD / As AVUZ.HEDICAL_EXAMINATION / AnamnesisMorbi)     (AmbulanceCardRecord / As AVUZ.AMBULANCE ARECORD / As AVUZ.HEDICAL_EXAMINATION / AnamnesisMorbi)     (AmbulanceCardRecord / AmbulanceCard / Patient / Inn)     (AmbulanceCardRecord / AmbulanceCard / Patient / Inn)     (AmbulanceCardRecord / AmbulanceCard / Patient / Inn)     (AmbulanceCardRecord / AmbulanceCard / Patient / Inn)     (AmbulanceCardRecord / AmbulanceCard / Patient / Inn)     (AmbulanceCardRecord / AmbulanceCard / Patient / Inn)     (AmbulanceCardRecord / AmbulanceCard / Patient / Inn)     (AmbulanceCardRecord / AmbulanceCard / Patient / Inn)           (AmbulanceCardRecord / AmbulanceCard / Patient / Inn)           (AmbulanceCardRecord / AmbulanceCard / Patient / Inn)           (AmbulanceCardRecord / AmbulanceC</pre>                                                                                                    |  |
| <pre>begin(t0) {     (CdaDocument),     (CdaDocument),     (CdaDocument),     (AmbulanceCardRecord / AmbulanceEvent / AmbulanceCard),     (AmbulanceCardRecord / AmbulanceCard / Patient / OmsPolicy / Number),     (AmbulanceCardRecord / AmbulanceCard / Patient / OmsPolicy / InsuranceCompany / ShortName),     (AmbulanceCardRecord / MedicalRecord / Patient / OmsPolicy / InsuranceCompany / ShortName),     (AmbulanceCardRecord / MedicalRecord / As AKUZ.AMBULANCE RECORD / As AKUZ.HEDICAL EXAMINATION / Hkb)     (AmbulanceCardRecord / As AKUZ.AMBULANCE RECORD / As AKUZ.HEDICAL EXAMINATION / ExaminationDate)     (AmbulanceCardRecord / As AKUZ.AMBULANCE RECORD / As AKUZ.HEDICAL EXAMINATION / Complaint)     (AmbulanceCardRecord / As AKUZ.AMBULANCE RECORD / As AKUZ.HEDICAL_EXAMINATION / AmamnesisMorbi)     (AmbulanceCardRecord / As AKUZ.AMBULANCE RECORD / As AKUZ.HEDICAL_EXAMINATION / AmamnesisMorbi)     (AmbulanceCardRecord / As AKUZ.AMBULANCE_RECORD / As AKUZ.HEDICAL_EXAMINATION / AmamnesisMorbi)     (AmbulanceCardRecord / As AKUZ.AMBULANCE_RECORD / As AKUZ.HEDICAL_EXAMINATION / AmamnesisMorbi)     (AmbulanceCardRecord / As AKUZ.AMBULANCE_RECORD / As AKUZ.HEDICAL_EXAMINATION / AmamnesisMorbi)     (AmbulanceCardRecord / As AKUZ.AMBULANCE_RECORD / As AKUZ.HEDICAL_EXAMINATION / AmamnesisMorbi)     (AmbulanceCardRecord / As AkUZ.AMBULANCE_RECORD / As AKUZ.HEDICAL_EXAMINATION / AmamnesisMorbi)     (AmbulanceCardRecord / As AkUZ.AMBULANCE_RECORD / As AKUZ.HEDICAL_EXAMINATION / AmamnesisMorbi)     (AmbulanceCardRecord / AmbulanceCard / Patient / Inn)     (AmbulanceCardRecord / AmbulanceCard / Patient / Inn)     (AmbulanceCardRecord / AmbulanceCard / Patient / Inn)     (AmbulanceCardRecord / AmbulanceCard / Patient / Inn)     (AmbulanceCardRecord / AmbulanceCard / Patient / Inn)     (AmbulanceCardRecord / AmbulanceCard / Patient / Inn)     (AmbulanceCardRecord / AmbulanceCard / Patient / Inn)     (AmbulanceCardRecord / AmbulanceCard / Patient / Inn)</pre>                                                                                                    |  |
| <pre>( ddabocument),</pre>                                                                                                    |  |
| <pre>(Catabolament),<br/>(Catabolament),<br/>(AmbulanceCardRecord / AmbulanceEvent / AmbulanceCard),<br/>(AmbulanceCardRecord / AmbulanceCard / Patient / OmsPolicy / Number),<br/>(AmbulanceCardRecord / AmbulanceCard / Patient / OmsPolicy / InsuranceCompany / ShortName),<br/>(AmbulanceCardRecord / MedicalRecordID),<br/>(AmbulanceCardRecord / As AKUZ.AHBULANCE RECORD / As AKUZ.HEDICAL EXAMINATION / Hkb)<br/>(AmbulanceCardRecord / As AKUZ.AHBULANCE RECORD / As AKUZ.HEDICAL EXAMINATION / KabinationDate)<br/>(AmbulanceCardRecord / As AKUZ.AHBULANCE RECORD / As AKUZ.HEDICAL EXAMINATION / Complaint)<br/>(AmbulanceCardRecord / As AKUZ.AHBULANCE RECORD / As AKUZ.HEDICAL EXAMINATION / KabinationDate)<br/>(AmbulanceCardRecord / As AKUZ.AHBULANCE RECORD / As AKUZ.HEDICAL EXAMINATION / AmamnesisMorbi)<br/>// (AmbulanceCardRecord / As AKUZ.AHBULANCE RECORD / As AKUZ.HEDICAL_EXAMINATION / AnamnesisMorbi)<br/>// (AmbulanceCardRecord / As AKUZ.AHBULANCE RECORD / As AKUZ.HEDICAL_EXAMINATION / AnamnesisMorbi)<br/>// (AmbulanceCardRecord / AmbulanceCard / Patient / Inn)<br/>/(AmbulanceCardRecord / AmbulanceCard / Patient / Inn)<br/>/(AmbulanceCardRecord / AmbulanceCard / Patient / Inn)</pre>                                                                                                    |  |
| <pre>(</pre>                                                                                                    |  |
| <pre>c (AmbulanceCardRecord / AmbulanceCard / Patient / OmsPolicy / Number),<br/>(AmbulanceCardRecord / AmbulanceCard / Patient / OmsPolicy / Number),<br/>(AmbulanceCardRecord / AmbulanceCard / Patient / OmsPolicy / InsuranceCompany / ShortName),<br/>(AmbulanceCardRecord / MedicalRecordID),<br/>(AmbulanceCardRecord / As AKUZ.AHBULANCE RECORD / As AKUZ.HEDICAL EXAMINATION / Hkb)<br/>(AmbulanceCardRecord / As AKUZ.AHBULANCE RECORD / As AKUZ.HEDICAL EXAMINATION / ExaminationDate)<br/>(AmbulanceCardRecord / As AKUZ.AHBULANCE RECORD / As AKUZ.HEDICAL EXAMINATION / Complaint)<br/>(AmbulanceCardRecord / As AKUZ.AHBULANCE RECORD / As AKUZ.HEDICAL EXAMINATION / ExaminationDate)<br/>(AmbulanceCardRecord / As AKUZ.AHBULANCE RECORD / As AKUZ.HEDICAL_EXAMINATION / AmamnesisMorbi)<br/>(AmbulanceCardRecord / As AKUZ.AHBULANCE_RECORD / As AKUZ.HEDICAL_EXAMINATION / AnamnesisMorbi)<br/>(AmbulanceCardRecord / As AKUZ.AHBULANCE_RECORD / As AKUZ.HEDICAL_EXAMINATION / AnamnesisMorbi)<br/>(AmbulanceCardRecord / AmbulanceCard / Patient / Policys / PolicyType / Code)</pre>                                                                                                    |  |
| 10       (AmbulanceCardRecord / AmbulanceCard / Patient / OmsPolicy / Number),         11       (AmbulanceCardRecord / AmbulanceCard / Patient / OmsPolicy / InsuranceCompany / ShortName),         12       (AmbulanceCardRecord / MedicalRecordID),         13       (AmbulanceCardRecord / A & AVUZ.AMBULANCE_RECORD / As AVUZ.HEDICAL EXAMINATION / Meb)         14       ,(AmbulanceCardRecord / As AVUZ.AMBULANCE_RECORD / As AVUZ.HEDICAL EXAMINATION / Meb)         15       ,(AmbulanceCardRecord / As AVUZ.AMBULANCE_RECORD / As AVUZ.HEDICAL EXAMINATION / Complaint)         16       ,(AmbulanceCardRecord / As AVUZ.AMBULANCE_RECORD / As AVUZ.HEDICAL_EXAMINATION / Complaint)         16       ,(AmbulanceCardRecord / As AVUZ.AMBULANCE_RECORD / As AVUZ.HEDICAL_EXAMINATION / AmamnesisMorbi)         17       .(AmbulanceCardRecord / As AVUZ.AMBULANCE_RECORD / As AVUZ.HEDICAL_EXAMINATION / AnamnesisMorbi)         18       ,(AmbulanceCardRecord / AmbulanceCard / Patient / Inn)         19       ,(AmbulanceCardRecord / AmbulanceCard / Patient / Inn)         19       ,(AmbulanceCardRecord / AmbulanceCard / Patient / Patient / Inn)         19       ,(AmbulanceCardRecord / AmbulanceCard / Patient / Inn)         19       ,(AmbulanceCardRecord / AmbulanceCard / Patient / Patient / Policys / PolicyType / Code)                                                                                                    |  |
| <pre>11 (InbulanceCardRecord / AmbulanceCard / Patrin' / GubCorly / InsuranceCompany / ShortName), 12 (AmbulanceCardRecord / AmbulanceCard / Patrin' / GubCorly / InsuranceCompany / ShortName), 13 (AmbulanceCardRecord / As ANUZ.ANBULANCE RECORD / As AKUZ.HEDICAL EXAMINATION / Hkb) 14 (AmbulanceCardRecord / As ANUZ.ANBULANCE RECORD / As AKUZ.HEDICAL EXAMINATION / ExaminationDate) 15 (AmbulanceCardRecord / As AKUZ.ANBULANCE RECORD / As AKUZ.HEDICAL EXAMINATION / Complaint) 16 (AmbulanceCardRecord / As AKUZ.ANBULANCE RECORD / As AKUZ.HEDICAL EXAMINATION / KaminationDate) 17 (AmbulanceCardRecord / As AKUZ.ANBULANCE RECORD / As AKUZ.HEDICAL_EXAMINATION / AnamnesisMorbi) 17 (AmbulanceCardRecord / AmbulanceCard / Patient / Inn) 18 (AmbulanceCardRecord / AmbulanceCard / Patient / Policys / PolicyType / Code) </pre>                                                                                                    |  |
| <pre>12 (AmbulanceCardRecord / MedicalRecordID), 13 (AmbulanceCardRecord / MedicalRecordID), 14 (AmbulanceCardRecord / As AKUZ.AHBULANCE RECORD / As AKUZ.HEDICAL EXAMINATION / Hkb) 15 (AmbulanceCardRecord / As AKUZ.AHBULANCE RECORD / As AKUZ.HEDICAL EXAMINATION / ExaminationDate) 16 (AmbulanceCardRecord / As AKUZ.AHBULANCE RECORD / As AKUZ.HEDICAL EXAMINATION / Complaint) 17 (AmbulanceCardRecord / As AKUZ.AHBULANCE RECORD / As AKUZ.HEDICAL EXAMINATION / Complaint) 18 (AmbulanceCardRecord / As AKUZ.AHBULANCE RECORD / As AKUZ.HEDICAL EXAMINATION / Complaint) 19 (AmbulanceCardRecord / As AKUZ.AHBULANCE RECORD / As AKUZ.HEDICAL EXAMINATION / Complaint) 19 (AmbulanceCardRecord / AmbulanceCard / Patient / Inn) 19 (AmbulanceCardRecord / AmbulanceCard / Patient / Policys / PolicyType / Code) </pre>                                                                                                    |  |
| <pre>(AmbulanceCardRecord / ks AKUZ. AHBULANCE FECORD / ks AKUZ.HEDICAL EXAMINATION / Hib) (AmbulanceCardRecord / ks AKUZ. AHBULANCE FECORD / ks AKUZ.HEDICAL EXAMINATION / ExaminationDate) (AmbulanceCardRecord / ks AKUZ.HBULANCE FECORD / ks AKUZ.HEDICAL EXAMINATION / Complaint) (AmbulanceCardRecord / ks AKUZ.HBULANCE FECORD / ks AKUZ.HEDICAL EXAMINATION / AmamnesisMorbi) (AmbulanceCardRecord / ks AKUZ.HBULANCE FECORD / ks AKUZ.HEDICAL EXAMINATION / AmamnesisMorbi) (AmbulanceCardRecord / ks AKUZ.HBULANCE FECORD / ks AKUZ.HEDICAL EXAMINATION / AmamnesisMorbi) (AmbulanceCardRecord / ks AKUZ.HBULANCE FECORD / ks AKUZ.HEDICAL EXAMINATION / AnamnesisMorbi) (AmbulanceCardRecord / ks AKUZ.HBULANCE FECORD / As AKUZ.HEDICAL EXAMINATION / AnamnesisMorbi) (AmbulanceCardRecord / AmbulanceCard / Patient / Inn) (AmbulanceCardRecord / AmbulanceCard / Patient / Folicys / PolicyType / Code) </pre>                                                                                                    |  |
| <pre>14 ,(AmbulanceCardRecord / As AKUZ.AMBULANCE_RECORD / As AKUZ.HEDICAL_EXAMINATION / ExaminationDate) 15 ,(AmbulanceCardRecord / As AKUZ.AMBULANCE_RECORD / As AKUZ.HEDICAL_EXAMINATION / Complaint) 16 ,(AmbulanceCardRecord / As AKUZ.AMBULANCE_RECORD / As AKUZ.HEDICAL_EXAMINATION / AnamesisMorbi) 17  18 ,(AmbulanceCardRecord / AmbulanceCard / Patient / Inn) 19 ,(AmbulanceCardRecord / AmbulanceCard / Patient / Policys / PolicyType / Code)</pre>                                                                                                    |  |
| <pre>15</pre>                                                                                                    |  |
| <pre>/(AmbulanceCardRecord / As AKU2.AMBULANCE_RECORD / As AKU2.HEDICAL_EXAMINATION / AnamnesisHorbi) // // // // // // // // // // // // // // // // // // // // // //</pre>                                                                                                    |  |
| 17<br>18 ,(hmbulanceCardRecord / AmbulanceEvent / AmbulanceCard / Patient / Inn)<br>19 ,(AmbulanceCardRecord / AmbulanceEvent / AmbulanceCard / Patient / Policys / PolicyType / Code)                                                                                                    |  |
| 18 ,(AmbulanceCardRecord / AmbulanceEvent / AmbulanceCard / Patient / Inn)<br>19 ,(AmbulanceCardRecord / AmbulanceEvent / AmbulanceCard / Patient / Policys / PolicyType / Code)                                                                                                    |  |
| 19 ,(AmbulanceCardRecord / AmbulanceEvent / AmbulanceCard / Patient / Policys / PolicyType / Code)                                                                                                    |  |
|                                                                                                    |  |
| 20 , (AmbulanceCardRecord / AmbulanceEvent / AmbulanceCard / Patient / Policys / As AKUZ.OMS POLICY / PolicyForm)                                                                                                    |  |
| 21 , (AmbulanceCardRecord / AmbulanceEvent / AmbulanceCard / Patient / Policys / As AKUZ.OMS POLICY / PolicyType / Code)                                                                                                    |  |
| 22 ,(AmbulanceCardRecord / AmbulanceEvent / AmbulanceCard / Patient / Policys / IssueDate)                                                                                                    |  |
| 23 ,(AmbulanceCardRecord / AmbulanceEvent / AmbulanceCard / Patient / Policys / Number)                                                                                                    |  |
| 24 ,{AmbulanceCardRecord / AmbulanceEvent / AmbulanceCard / Patient / Policys / Serial}                                                                                                    |  |
| 25 ,(AmbulanceCardRecord / AmbulanceEvent / AmbulanceCard / Patient / Policys / ValidThrough)                                                                                                    |  |
| 26 ,(AmbulanceCardRecord / AmbulanceEvent / AmbulanceCard / Patient / Policys / InsuranceCompany / Insurer / SmoCod)                                                                                                    |  |
| 27 ,(AmbulanceCardRecord / AmbulanceEvent / AmbulanceCard / Patient / Policys / InsuranceCompany / Insurer / Name)                                                                                                    |  |
| 28 , (AmbulanceCardRecord / AmbulanceEvent / AmbulanceCard / Patient / Policys / InsuranceCompany / Insurer / Phone)                                                                                                    |  |
| 29 , (AmbulanceCardRecord / AmbulanceEvent / AmbulanceCard / Patient / Policys / InsuranceCompany / Insurer / Address)                                                                                                    |  |
| 30 ,(AmbulanceCardRecord / AmbulanceEvent / AmbulanceCard / Patient / Policys / InsuranceCompany / Insurer / IndexReal)                                                                                                    |  |
| 31 , (AmbulanceCardRecord / AmbulanceEvent / AmbulanceCard / Patient / Policys / InsuranceCompany / Insurer / OKATO / Region / EhrRusJ5PHS5F9RA                                                                                                    |  |

Сотруднику после проверки выбранных полей и внесения лексемы, необходимо произвести сохранение нового шаблона документа по

символу 🗟 .

| a 👔 🗌         |                                                                            |                                                                                                    |  |  |  |  |  |
|---------------|----------------------------------------------------------------------------|----------------------------------------------------------------------------------------------------|--|--|--|--|--|
| Шалон ди      | окумента Шаблон контента                                                   |                                                                                                    |  |  |  |  |  |
| Типдоку       | инента                                                                     |                                                                                                    |  |  |  |  |  |
| 85 - Про      | - Протокол консультации в рамках диспансерного наблюдения (CDA) Редакция 4 |                                                                                                    |  |  |  |  |  |
| ,<br>Объект п | превращения (из):                                                          |                                                                                                    |  |  |  |  |  |
| MEDICA        | L EXAMINATION                                                              |                                                                                                    |  |  |  |  |  |
| ,<br>         |                                                                            |                                                                                                    |  |  |  |  |  |
| ]1            |                                                                            |                                                                                                    |  |  |  |  |  |
| 🔽 Отобр       | ражать во вкладке медицинская документ                                     | ация 🗖 Обязательное создание 🗖 Создавать автоматически                                                                                                    |  |  |  |  |  |
| 🗆 3ano)       | лнение из кода                                                             |                                                                                                    |  |  |  |  |  |
| Лексем        | 1а предзаполнения объекта превращения                                      | Лексема предзаполнения САRD_NOTE   Триттерная лексема   Условие отображения                                                                                                    |  |  |  |  |  |
| Настр         | оойка 👻                                                                    |                                                                                                    |  |  |  |  |  |
| 1             |                                                                            | // Протокод консультации в рамках пислансерного наблютения Репакция 4 //                                                                                                    |  |  |  |  |  |
| 2             |                                                                            | // Версия лексемы 0.4 //                                                                                                    |  |  |  |  |  |
| 3             | h (# - \                                                                   |                                                                                                    |  |  |  |  |  |
| 5             | {                                                                          |                                                                                                    |  |  |  |  |  |
| 6             | {CdaDocument},                                                             |                                                                                                    |  |  |  |  |  |
| 7             | (Post),                                                                    |                                                                                                    |  |  |  |  |  |
| 9             | (AmbulanceCardRecord /                                                     | Ambulancesvent / Ambulancesard),                                                                                                    |  |  |  |  |  |
| 10            | {AmbulanceCardRecord /                                                     | AmbulanceCard / Patient / OmsPolicy / Number}.                                                                                                    |  |  |  |  |  |
| 11            | {AmbulanceCardRecord /                                                     | AmbulanceCard / Patient / OmsPolicy / InsuranceCompany / ShortName),                                                                                                    |  |  |  |  |  |
| 12            | {AmbulanceCardRecord /                                                     | MedicalRecordID),                                                                                                    |  |  |  |  |  |
| 13            | {AmbulanceCardRecord /                                                     | As AKUZ. ANBULANCE RECORD / As AKUZ. HEDICAL EXAMINATION / Mkb)                                                                                                    |  |  |  |  |  |
| 15            | (AmbulanceCardRecord /                                                     | AS AKUZ.ABBULANCE RECORD / AS AKUZ.ABJICAL EXAMINATION / EXAMINATIONJATE)<br>/ s Aviz Ambril ANCE DECORD / As AKUZ.ABJICAL EXAMINATION / COmpleter)                                    |  |  |  |  |  |
| 16            | . (AmbulanceCardRecord /                                                   | As ARGE, AMBULANCE RECORD / As ARUZ, MEDICAL EXAMINATION / Companyedity                                                                                                    |  |  |  |  |  |
| 17            | ,                                                                          |                                                                                                    |  |  |  |  |  |
| 18            | ,{AmbulanceCardRecord /                                                    | AmbulanceEvent / AmbulanceCard / Patient / Inn)                                                                                                    |  |  |  |  |  |
| 19            | ,{AmbulanceCardRecord /                                                    | AmbulanceEvent / AmbulanceCard / Patient / Policys / PolicyType / Code)                                                                                                    |  |  |  |  |  |
| 20            | ,{AmbulanceCardRecord /                                                    | AmbulanceEvent / AmbulanceCard / Patient / Policys / As AKUZ.ONS POLICY / PolicyForm}                                                                                                  |  |  |  |  |  |
| 22            | (imbulanceCardRecord /                                                     | AmbulanceEvent / AmbulanceCard / Patient / Policys / S ANU2.0m5 POLICY / Policylype / Code)<br>/ mbulanceEvent / AmbulanceCard / Patient / Policys / TequeData)                        |  |  |  |  |  |
| 23            | , {AmbulanceCardRecord /                                                   | AmbulanceEvent / AmbulanceGard / Patient / Policys / Number)                                                                                                    |  |  |  |  |  |
| 24            | ,{AmbulanceCardRecord /                                                    | / AmbulanceEvent / AmbulanceCard / Patient / Policys / Serial)                                                                                                    |  |  |  |  |  |
| 25            | ,{AmbulanceCardRecord /                                                    | AmbulanceEvent / AmbulanceCard / Patient / Policys / ValidThrough)                                                                                                    |  |  |  |  |  |
| 26            | ,{AmbulanceCardRecord /                                                    | AmbulanceEvent / AmbulanceCard / Patient / Policys / InsuranceCompany / Insurer / SmoCod)                                                                                              |  |  |  |  |  |
| 28            | (AmbulanceCardRecord /                                                     | Ambulancesvent / Ambulancecard / Fatient / Policys / Insurancecompany / Insurer / Names                                                                                                |  |  |  |  |  |
| 29            | (imbulanceCardRecord /                                                     | AmbulanceEvent / AmbulanceCatu / Fatient / Folicys / InsuranceCompany / Insurer / Filone/                                                                                              |  |  |  |  |  |
| 30            | ,{AmbulanceCardRecord /                                                    | 'AmbulanceEvent / AmbulanceCard / Patient / Policys / InsuranceCompany / Insurer / IndexReal}                                                                                          |  |  |  |  |  |
| 31            | ,{AmbulanceCardRecord /                                                    | AmbulanceEvent / AmbulanceCard / Patient / Policys / InsuranceCompany / Insurer / OKATO / Region / EhrRusJ5PHS5F9RA)                                                                   |  |  |  |  |  |
| 32            | //Полис иногоро                                                            | JAHERO                                                                                                    |  |  |  |  |  |
| 33            | , (AmbulanceCardRecord /                                                   | AmbulanceEvent / AmbulanceCard / Patient / Policys / As AKUZ.OMS POLICY / Insurer / SmoCod)                                                                                            |  |  |  |  |  |
| 35            | /imbulanceCardRecord /                                                     | AmbulanceEvent / AmbulanceCatu / PATIENT / POIICYS / AS AKUZ.UNE PULLT / INSUTEY / NAME)<br>/ wholeneeFvent / wholeneeCatd / Defient / Delicyt / De AVIZ ONS DOITCY / Insurer / Dhome) |  |  |  |  |  |
| 36            | , {AmbulanceCardRecord /                                                   | AmbulanceEvent / AmbulanceCard / Patient / Policys / As AKUZ.OMS POLICY / Insuter / Address)                                                                                           |  |  |  |  |  |
| 37            | ,(AmbulanceCardRecord /                                                    | AmbulanceEvent / AmbulanceCard / Patient / Policys / As AKUZ.ONS POLICY / Insurer / IndexReal)                                                                                         |  |  |  |  |  |
| 38            | ,(AmbulanceCardRecord /                                                    | AmbulanceEvent / AmbulanceCard / Patient / Policys / As AKUZ.OMS_POLICY / Insurer / OKATO / Region / EhrRusJ5PHS5F9RA)                                                                 |  |  |  |  |  |

4.4 Настройка вкладки «Шаблон контента»

формирование Шаблон Следующим важным этапом является контента.

Переходим во вкладку «Шаблон контента» и заполняем следующие поля:

Описание (Указывается наименование документа, которое будет отображаться во вкладке «мед. документация» при формировании CDA документа врачом или другим специалистом).
 Имя файла (Указывается наименование документа, которое будет отображаться при скачивании отправленного документа в xml формате).

| a 🖉                                                                           |                                                                          |  |  |  |  |  |  |
|-------------------------------------------------------------------------------|--------------------------------------------------------------------------|--|--|--|--|--|--|
| Шаблон документа Шаблон контента                                              |                                                                          |  |  |  |  |  |  |
| Шаблон для отправки                                                           |                                                                          |  |  |  |  |  |  |
| Описание:                                                                     | Протокол консультации в рамках диспансерного наблюдения (CDA) Редакция 4 |  |  |  |  |  |  |
| Имя файла: 🛛                                                                  | Протокол консультации в рамках д-наблюдения.txt                          |  |  |  |  |  |  |
| Содержимое                                                                    |                                                                          |  |  |  |  |  |  |
| Размер, байт: 110141 Импорт из Файла Экспорт в Файл                           |                                                                          |  |  |  |  |  |  |
| Выходной формат: Формат шаблона 💌 Способ обработки: По умолчанию 💌 Кодировка: |                                                                          |  |  |  |  |  |  |
| Добавить шаблон для печати Удалить шаблон для печати                          |                                                                          |  |  |  |  |  |  |
| Шаблон для печати                                                             |                                                                          |  |  |  |  |  |  |
| Размер, байт:                                                                 | Импорт из файла Экспорт в файл                                           |  |  |  |  |  |  |
| Выходной формат:                                                              | Способ обработки: Кодировка:                                             |  |  |  |  |  |  |

В поле «Содержимое», по клавише «Импорт из файла», следует выбрать формат «Текст», нажать кнопку «ОК» и загрузить шаблон справки из локального хранилища оператора АРМ.

| 🖬 🙆                                                                           |                           |  |  |  |  |  |  |
|-------------------------------------------------------------------------------|---------------------------|--|--|--|--|--|--|
| Шаблон документа Шаблон контента                                              |                           |  |  |  |  |  |  |
| Шаблон для отправки                                                           |                           |  |  |  |  |  |  |
| Описание: Протокол консультации в рамках диспансерного на                     | блюдения (CDA) Редакция 4 |  |  |  |  |  |  |
| Имя файла: Протокол консультации в рамках д-наблюдения.txt                    |                           |  |  |  |  |  |  |
| Содержимое                                                                    |                           |  |  |  |  |  |  |
| Размер. байт: 110141 Импорт из Файла Экспо                                    | рт в файл                 |  |  |  |  |  |  |
| Выходной формат: Формат шаблона 💌 Способ обработки: По умолчанию 💌 Кодировка: |                           |  |  |  |  |  |  |
| Выбор формата                                                                 |                           |  |  |  |  |  |  |
| Формат: Текст                                                                 |                           |  |  |  |  |  |  |
| Шаблон для печати                                                             | ОК Отмена                 |  |  |  |  |  |  |
| содержимое                                                                    |                           |  |  |  |  |  |  |
| Размер. байт: Импорт из файла Экспо                                           | рт в файл                 |  |  |  |  |  |  |
| Выходной формат: Способ обработки:                                            | Кодировка:                |  |  |  |  |  |  |

Подтверждение загрузки по клавише ОТКРЫТЬ.

В результате будет импортирован в Программу требуемый файл, но важным будет корректная форма расширения файла, в котором будет храниться информация.

В случае необходимости, по клавише Экспорт в файл шаблон справки можно сохранить в локальное хранилище АРМ пользователя.

Сотруднику после проверки выбранных полей необходимо произвести сохранение нового шаблона документа по кнопке **П**.

| 1 🖉                                                                                |                                                 |  |  |  |  |  |  |
|------------------------------------------------------------------------------------|-------------------------------------------------|--|--|--|--|--|--|
| Шавлон документа Шаблон контента                                                   |                                                 |  |  |  |  |  |  |
| -Шаблон для отправки                                                               |                                                 |  |  |  |  |  |  |
| Описание: Протокол консультации в рамках диспансерного наблюдения (CDA) Редакция 4 |                                                 |  |  |  |  |  |  |
| Имя файла:                                                                         | Протокол консультации в рамках д-наблюдения.txt |  |  |  |  |  |  |
| Содержимое —                                                                       |                                                 |  |  |  |  |  |  |
| Размер, байт: 1                                                                    | 10141 Импорт из файла Экспорт в файл            |  |  |  |  |  |  |
| Выходной формат: Формат шаблона 💌 Способ обработки: По умолчанию 💌 Кодировка:      |                                                 |  |  |  |  |  |  |
| Добавить шаблон для печати Удалить шаблон для печати                               |                                                 |  |  |  |  |  |  |
| Шаблон для печати                                                                  |                                                 |  |  |  |  |  |  |
| Содержимое —                                                                       |                                                 |  |  |  |  |  |  |
| Размер, байт: 📘                                                                    | Импорт из файла Экспорт в файл                  |  |  |  |  |  |  |
| Выходной формат:                                                                   | Способ обработки: Кодировка:                    |  |  |  |  |  |  |
|                                                                                    |                                                 |  |  |  |  |  |  |

4.5 Настройка должности сотрудника

Для этого, в дереве папок слева, через «Паспорт МО» - «Лечебные учреждения» - «МО пользователя» - открыть папку «Должности».

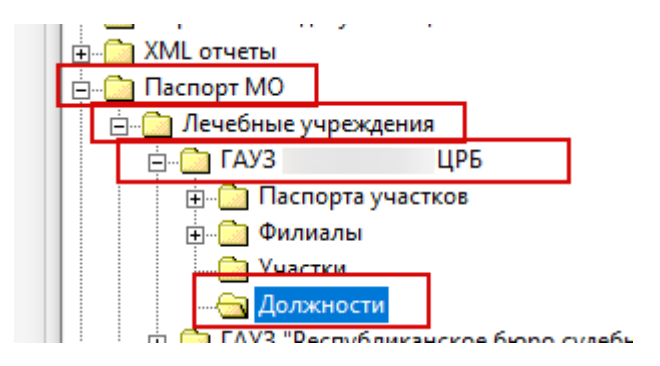

Найти нужного врача, открыть его должность, на вкладке «Общие данные» заполнить связь со справочниками

| Общие данные   Расписание приема   Пользователи системы   Установки   Услуги   Кабинеты   Направления   Точки обме |                                                            |  |  |  |  |  |
|----------------------------------------------------------------------------------------------------|------------------------------------------------------------|--|--|--|--|--|
| Сотрудник                                                                                                    |                                                            |  |  |  |  |  |
| Отделение                                                                                                    | Терапевтическая служба                                     |  |  |  |  |  |
| Должность                                                                                                    | Врач-терапевт участковый                                   |  |  |  |  |  |
| Специальность                                                                                                    | Терапевт участковый                                        |  |  |  |  |  |
| Группа записи                                                                                                    | Терапевт участковый Терапевтическая Главное здание Новая 🕖 |  |  |  |  |  |
| Профиль врача                                                                                                    |                                                            |  |  |  |  |  |
| Ставка                                                                                                    | 1.00 🔽 В программе ОМС 🗌 Работа с КСГ                      |  |  |  |  |  |
| Код врача                                                                                                    | Индив. код                                                 |  |  |  |  |  |
| Дата приема на раб.                                                                                                | 01.01.2011 🔽 Дата увольнения 🔽                             |  |  |  |  |  |
| Вид помощи в МО                                                                                                    |                                                            |  |  |  |  |  |
| Вид первичной мед.<br>-сан. помощи                                                                                 | 1 - Терапевтическая                                        |  |  |  |  |  |
| Специальность<br>(по ФОМС)                                                                                         | Терапия участковая                                         |  |  |  |  |  |
| Профиль мед.<br>помощи (по ФОМС)                                                                                   | Терапия участковая                                         |  |  |  |  |  |
| Профиль мед.                                                                                                    | <u>терапии - 97</u>                                        |  |  |  |  |  |
| ФРМР. Должности<br>мед.персонала                                                                                   | врач-терапевт участковый                                   |  |  |  |  |  |
| Специальность<br>(по ФРМР)                                                                                         |                                                            |  |  |  |  |  |
| Специальность (V021)                                                                                               | ) <u>Терапия - 76</u>                                      |  |  |  |  |  |
| Должности работни-<br>ков (7PJSAM6GJM)                                                                             | 110. врач-терапевт участковый                              |  |  |  |  |  |
| Тип консультации<br>(CNCM76CLKE)                                                                                   | 35.Консультация терапевта                                  |  |  |  |  |  |
| Специальность<br>(LS9R0Q4VR4)                                                                                      | Терапия                                                    |  |  |  |  |  |
| Должность ФРМСС                                                                                                    | врач-терапевт участковый                                   |  |  |  |  |  |
| Право на выписку рецептов Материально ответственное лицо                                                           |                                                            |  |  |  |  |  |

# ВАЖНО! Значения, выбранные из федеральных справочников в МИС должны совпадать с указанными значениями в ФРМР

На вкладке «Роли сотрудника» по кнопке «Добавить» открыть справочник ролей, которые указаны в созданных типах документов, и выбрать необходимую (-ые) роль(-и) для данного врача.

| Пользователи системы Установки                                                |      | Услуги Кабинеты  | Точки обмена                                              | Роли сотрудника | Индие | зидуальный план по | осеще           |
|-------------------------------------------------------------------------------|------|------------------|-----------------------------------------------------------|-----------------|-------|--------------------|-----------------|
|                                                                               |      |                  |                                                           |                 |       | Добавить           | <u> Удалить</u> |
| Pog- Kog                                                                      |      | Вид документа    |                                                           |                 | Port  |                    |                 |
| Главный врач НЕАD Протокол консультации в рамках диспансерного наблюде Главны |      | Главный врач     |                                                           |                 |       |                    |                 |
| Врач                                                                          | DOCT | Протокол консулы | Іротокол консультации в рамках диспансерного наблюде Врач |                 |       |                    |                 |

## 5. НАСТРОЙКА ОТПЕЧАТКА ЭЦП В ПОЛЬЗОВАТЕЛЕ

Для установки отпечатка сертификата необходимо открыть добавленную роль в карточке должности врача на вкладке "Роли сотрудника":

| Голавный врач         НЕАД         Протокол консульа           Врач         DOCT         Протокол консульа           Врач         DOCT         Протокол консульа           Врач         DOCT         Протокол консульа           Врач         DOCT         Протокол консульа           Врач         DOCT         Протокол прижизн           Главный врач         HEAD         Протокол прижизн           Врач         DOCT         Протокол цитологи           Главный врач         HEAD         Протокол цитологи           Главный врач         HEAD         Рецент на лекарст           Врач         DOCT         Рецент на лекарст           Врач         DOCT         Сведения о резуль           Главный врач         HEAD         Свидетельство о с           Главный врач         HEAD         Свидетельство о с           Главный врач         HEAD         Свидетельство о с           Главный врач         HEAD         Свидетельство о с           Главный врач         DOCT         Свидетельство о с           Главный врач         HEAD         Свидетельство о с           Главный врач         HEAD         Свидетельство о с           Главный врач                                                                                                    | гации в рамках диспансерного наблюде Главный врач<br>гации в рамках диспансерного наблюде Врач |
|----------------------------------------------------------------------------------------------------|------------------------------------------------------------------------------------------------|
| Врач         DOCT         Протокол консулы           Врач         DOCT         Протокол прижизн           Главный врач         HEAD         Протокол прижизн           Врач         DOCT         Протокол прижизн           Врач         DOCT         Протокол прижизн           Врач         DOCT         Протокол прижизн           Врач         DOCT         Протокол цитологи           Главный врач         HEAD         Протокол цитологи           Главный врач         HEAD         Рецепт на лекарст           Врач         DOCT         Рецент на лекарст           Врач         DOCT         Сведения о резуль           Главный врач         HEAD         Свидетельство о с           Главный врач         HEAD         Свидетельство о с           Главный врач         HEAD         Свидетельство о с           Врач         DOCT         Свидетельство о с           Правный врач         HEAD         Свидетельство о с           Главный врач         HEAD         Свидетельство о с           Главный врач         HEAD         Сс         Отпечаток се           Главный врач         HEAD         Сс         Отпечаток се <td< th=""><th>гации в рамках диспансерного наблюде Врач</th></td<>                                                                    | гации в рамках диспансерного наблюде Врач                                                      |
| Врач         DOCT         Протокол прижизн           Врач         DOCT         Протокол прижизн           Врач         DOCT         Протокол прижизн           Врач         DOCT         Протокол прижизн           Врач         DOCT         Протокол цитологи           Главный врач         НЕАD         Протокол цитологи           Главный врач         НЕАD         Рецепт на лекарст           Врач         DOCT         Рецент на лекарст           Врач         DOCT         Сведения о резуль           Главный врач         НЕАD         Свидетельство о с           Главный врач         НЕАD         Свидетельство о с           Главный врач         НЕАD         Свидетельство о с           Главный врач         НЕАD         Свидетельство о с           Главный врач         НЕАD         Свидетельство о с           Главный врач         НЕАD         Свидетельство о с           Главный врач         НЕАD         Свидетельство о с           Главный врач         НЕАD         Се         Роли сотрудн           Главный врач         НЕАD         Сс         Отнечаток се           Врач         DOCT         Сс         Сс                                                                                                    |                                                                                                |
| Главный врач НЕАD Протокол прижизн<br>Врач DOCT Протокол цитологи<br>Главный врач НЕАD Протокол цитологи<br>Главный врач НЕАD Протокол цитологи<br>Главный врач НЕАD Рецепт на лекарст<br>Врач DOCT Севдения о резуль<br>Главный врач НЕАD Сведения о резуль<br>Главный врач НЕАD Сведения о резуль<br>Главный врач НЕАD Сведения о резуль<br>Главный врач НЕАD Сведения о резуль<br>Главный врач НЕАD Сведения о резуль<br>Главный врач НЕАD Сведения о резуль<br>Главный врач НЕАD Сведения о резуль<br>Главный врач НЕАD Сведения о резуль<br>Главный врач НЕАD Сведения о резуль<br>Главный врач НЕАD Се<br>Главный врач НЕАD Се<br>Главный врач НЕАD Се<br>Главный врач НЕАD Сс<br>Главный врач НЕАD Сс | енного патодогоанатомического иссле Врач                                                       |
| Врач         DOCT         Протокол цитологи           Главный врач         НЕАD         Протокол цитологи           Главный врач         НЕАD         Рецепт на лекарст           Врач         DOCT         Рецепт на лекарст           Врач         DOCT         Рецепт на лекарст           Врач         DOCT         Сведения о резуль           Главный врач         НЕАD         Сведения о резуль           Главный врач         НЕАD         Свидетельство о с           Главный врач         НЕАD         Свидетельство о с           Главный врач         НЕАD         Свидетельство о с           Главный врач         НЕАD         Свидетельство о с           Главный врач         НЕАD         Свидетельство о с           Главный врач         НЕАD         Свидетельство о с           Главный врач         НЕАD         Се         Роли сотрудн           Главный врач         НЕАD         Се         Отпечаток се           Главный врач         НЕАD         Сс         Отпечаток се           Главный врач         НЕАD         Сс         Отпечаток се           Главный врач         НЕАD         Сс         С           Главный врач <t< td=""><td>енного патологоанатомического иссле. Главный врач</td></t<>                                                | енного патологоанатомического иссле. Главный врач                                              |
| Главный врач НЕАD Протокол цитологи<br>Главный врач НЕАD Рецепт на лекарст<br>Врач DOCT Рецепт на лекарст<br>Врач DOCT Сведения о резуль<br>Главный врач НЕАD Сведения о резуль<br>Главный врач НЕАD Свидетельство о с<br>Главный врач НЕАD Свидетельство о с<br>Главный врач НЕАD Свидетельство о с<br>Главный врач НЕАD Свидетельство о с<br>Главный врач НЕАD Свидетельство о с<br>Главный врач НЕАD Свидетельство о с<br>Главный врач НЕАD Свидетельство о с<br>Главный врач НЕАD Се<br>Главный врач ООСТ Се<br>Главный врач НЕАD Сс<br>Главный врач НЕАD Сс<br>Главный врач НЕАD Сс<br>Главный врач НЕАD Сс<br>Главный врач НЕАD Сс<br>Главный врач НЕАD Сс<br>Главный врач НЕАD Сс<br>Главный врач НЕАD Сс<br>Главный врач НЕАD Сс<br>Главный врач НЕАD Сс<br>Главный врач НЕАD Сс<br>Главный врач НЕАD Сс<br>Павный врач НЕАD Сс<br>Главный врач НЕАD Сс<br>Главный врач НЕАD Сс<br>Главный врач НЕАD Сс<br>Главный врач НЕАD Сс<br>Главный врач НЕАD Сс<br>Главный врач НЕАD Сс<br>Главный врач А Сс<br>Врач ООСТ Сс<br>Главный врач ССТ Справка о возврат<br>Председатель СНАI Справка о возврат                                                                                                    | ического исследования Врач                                                                     |
| Главный врач         НЕАD         Рецепт на лекарст           Врач         DOCT         Рецепт на лекарст           Врач         DOCT         Сведения о резуль           Главный врач         НЕАD         Сведения о резуль           Главный врач         НЕАD         Сведения о резуль           Главный врач         НЕАD         Свидетельство о с           Главный врач         НЕАD         Свидетельство о с           Врач         DOCT         Свидетельство о с           Врач         DOCT         Свидетельство о с           Плавный врач         НЕАD         Свидетельство о с           Врач         DOCT         Свидетельство о с           Главный врач         НЕАD         Свидетельство о с           Главный врач         НЕАD         Свидетельство о с           Главный врач         НЕАD         Сс         Отпечаток се           Главный врач         НЕАD         Сс         Отпечаток се           Главный врач         НЕАD         Сс         Отпечаток се           Главный врач         НЕАD         Сс         Отпечаток се           Главный врач         НЕАD         Сс         Отпечаток се           Главный врач                                                                                                    | ического исследования                                                                          |
| Врач DOCT Рецепт на лекарст<br>Врач DOCT Сведения о резуль<br>Главный врач HEAD Сведения о резуль<br>Главный врач HEAD Свидетельство о с<br>Главный врач DOCT Свидетельство о с<br>Врач DOCT Се <mark>Главный врач</mark><br>Славный врач HEAD Се Роли сотрудн<br>Главный врач HEAD Се Роли сотрудн<br>Главный врач HEAD Се Отпечаток се<br>Врач DOCT Сс<br>Главный врач HEAD Сс<br>Главный врач HEAD Сс<br>Главный врач HEAD Сс<br>Главный врач HEAD Сс<br>Главный врач HEAD Сс<br>Главный врач HEAD Сс<br>Главный врач HEAD Сс<br>Главный врач HEAD Сс<br>Главный врач HEAD Сс<br>Главный врач HEAD Сг<br>Врач DOCT Сс<br>Главный врач HEAD Сг<br>Врач DOCT Справка о возврат<br>Член комиссии COM Справка о возврат                                                                                                    | венный препарат (ССА) Редакция 1 Годавный врач                                                 |
| Врач DOCT Сведения о резуль<br>Главный врач HEAD Сведения о резуль<br>Главный врач HEAD Свидетельство о с<br>Главный врач HEAD Свидетельство о с<br>Врач DOCT Св<br>Главный врач HEAD Се Роли сотрудн<br>Главный врач HEAD Сс Роли сотрудн<br>Главный врач HEAD Сс Отпечаток се<br>Врач DOCT Сс<br>Главный врач HEAD Сс Отпечаток се<br>Врач DOCT Сс<br>Главный врач HEAD Сс<br>Главный врач HEAD Сс<br>Главный врач HEAD Сс<br>Главный врач HEAD Сс<br>Главный врач HEAD Сс<br>Главный врач HEAD Сс<br>Главный врач HEAD Сс<br>Главный врач HEAD Сс<br>Главный врач HEAD Сг<br>Врач DOCT Сс<br>Главный врач HEAD Сг<br>Врач DOCT Справка для получ<br>Илен комиссии COM Справка о возврат<br>Председатель CHAI Справка о возврат                                                                                                    | венный препарат (CDA) Редакция 1 Врач                                                          |
| Главный врач НЕАD Сведения о розуль<br>Главный врач НЕАD Сведения о розуль<br>Главный врач НЕАD Свидетельство о с<br>Врач DOCT Се<br>Главный врач НЕАD Се<br>Главный врач НЕАD Се<br>Главный врач НЕАD Се<br>Врач DOCT Се<br>Врач DOCT Сс<br>Главный врач НЕАD Сс<br>Главный врач НЕАD Сс<br>Главный врач НЕАD Сс<br>Главный врач НЕАD Сс<br>Главный врач НЕАD Сс<br>Главный врач НЕАD Сс<br>Главный врач НЕАD Сс<br>Главный врач НЕАD Сс<br>Главный врач НЕАD Сс<br>Главный врач НЕАD Сс<br>Главный врач Врач Сс<br>Главный врач НЕАD Сс<br>Главный врач НЕАD Сс<br>Главный врач Врач СС<br>Главный врач СС<br>Главный врач СС<br>Главный врач Врач СС<br>Главный врач СС<br>Главный врач Врач Вост Сс<br>Главный врач Врач ВСС<br>Главный врач Врач ВСС<br>Главный врач Врач ВСС<br>Главный врач Врач ВСС<br>Главный врач Врач ВСС<br>Главный врач ВСС<br>СС<br>Главный врач ВСС<br>Главный врач ВСС<br>Главный врач ВСС<br>Главный врач ВСС<br>СС<br>Главный врач ВСС<br>СС<br>Главный врач ВСС<br>СС<br>СС<br>СС<br>СС<br>СС<br>СС<br>СС<br>СС<br>СС                                                                                                    | татах диспансеризации или профилакти                                                           |
| Главный врач НЕАD Свидетельство о с<br>Главный врач НЕАD Свидетельство о с<br>Врач DOCT Св<br>Главный врач DOCT Св<br>Главный врач DOCT Сс<br>Главный врач НЕАD Сс<br>Врач DOCT Сс<br>Главный врач НЕАD Сс<br>Главный врач НЕАD Сс<br>Главный врач НЕАD Сс<br>Главный врач НЕАD Сс<br>Главный врач НЕАD Сс<br>Главный врач НЕАD Сс<br>Главный врач НЕАD Сс<br>Плавный врач НЕАD Сс<br>Плавный врач НЕАD Сс<br>Плавный врач НЕАD Сс<br>Плавный врач НЕАD Сс<br>Плавный врач НЕАD Сс<br>Плавный врач НЕАD Справка о возврат<br>Член комиссии СОМ Справка о возврат                                                                                                    | татах диспансеризации или профилакти Главный врач                                              |
| Главный врач НЕАD Свидетельство о с<br>Врач DOCT Свидетельство о с<br>Главный врач DOCT Свидетельство о с<br>Главный врач DOCT Свидетельство о с<br>Главный врач DOCT Свидетельство о с<br>Роли сотрудн<br>НЕАD Сс<br>Главный врач HEAD Сс<br>Главный врач DOCT Сс<br>Главный врач HEAD Сс<br>Главный врач HEAD Сс<br>Главный врач HEAD Сс<br>Главный врач HEAD Сс<br>Плавный врач HEAD Сс<br>Плавный врач Compaвка для получ<br>Главный врач HEAD Справка о возврат<br>Член комиссии COM Справка о возврат                                                                                                    | мерти (в бумажной форме) Гланный врач                                                          |
| Врач DOCT Се Главный врач<br>Брач DOCT Се Роли сотруан<br>Главный врач HEAD Се Роли сотруан<br>Главный врач HEAD Се Отпечаток се<br>Брач DOCT Се<br>Блавный врач HEAD Се<br>Блавный врач HEAD Се<br>Главный врач HEAD Се<br>Блавный врач HEAD Се<br>Блавный врач HEAD Се<br>Блавный врач Compaвка для получ<br>Главный врач HEAD Се<br>Блавный врач Compaвка о возврат<br>Председатель CHAI Справка о возврат                                                                                                    | мерти (в бумажной форме) Главный врач                                                          |
| Врач DOCT Се Роли сотрудн<br>Главный врач HEAD Се Роли сотрудн<br>Главный врач HEAD Се Отпечаток се<br>Врач DOCT Сс<br>Главный врач HEAD Сс<br>Блавный врач DOCT Сс<br>Главный врач HEAD Сг<br>Врач DOCT Сс<br>Главный врач HEAD Сг<br>Врач DOCT Справка для получ<br>Главный врач HEAD Справка о возврат<br>Член комиссии COM Справка о возврат<br>Председатель CHAI Справка о возврат                                                                                                    |                                                                                                |
| Главный врач НЕАD Сс Роли сотруан<br>Главный врач НЕАD Сс Отпечаток се<br>Врач DOCT Сс<br>Главный врач НЕАD Сс<br>Врач DOCT Сс<br>Главный врач НЕАD Сг<br>Врач DOCT Сс<br>Главный врач НЕАD Справка для получ<br>Главный врач НЕАD Справка о возврат<br>Член комиссии СОМ Справка о возврат<br>Председатель СНАI Справка о возврат                                                                                                    | ::Малахатка Е.С. (Фельдшер) 📃 📃                                                                |
| Главный врач НЕАD Сс Отпечаток се<br>Врач DOCT Сс<br>Блавный врач НЕАD Сс<br>Блавный врач DOCT Сс<br>Главный врач НЕАD Сг<br>Врач DOCT Справка для получ<br>Главный врач НЕАD Справка о возврат<br>Член комиссии СОМ Справка о возврат<br>Председатель СНАI Справка о возврат                                                                                                    | иков при подписи ЭМД: Подпись медицинской организацией - Главны                                |
| Врач DOCT Сс<br>Главный врач HEAD Сс<br>Блавный врач DOCT Сс<br>Главный врач HEAD Сг<br>Врач DOCT Справка для получ<br>Главный врач HEAD Справка о возврат<br>Член комиссии COM Справка о возврат<br>Председатель CHAI Справка о возврат                                                                                                    |                                                                                                |
| Главный врач НЕАD Сс<br>Врач DOCT Сс<br>Главный врач НЕАD Сг<br>Врач DOCT Справка для получ<br>Главный врач НЕАD Справка о возврат<br>Член комиссии СОМ Справка о возврат<br>Председатель СНАI Справка о возврат                                                                                                    | ртификата. Плоно соло от следно со со со со со со со со со со со со со                         |
| Врач DOCT Сс<br>Главный врач HEAD Сг<br>Врач DOCT Справка для получ<br>Главный врач HEAD Справка о возврат<br>Член комиссии COM Справка о возврат<br>Председатель CHAI Справка о возврат                                                                                                    | 🗖 Автоматическая подпись                                                                       |
| Главный врач НЕАD Сг<br>Врач DOCT Справка для получ<br>Главный врач НЕАD Справка о возврат<br>Член комиссии СОМ Справка о возврат<br>Председатель СНАI Справка о возврат                                                                                                    |                                                                                                |
| Врач DOCT Справка для получ<br>Главный врач HEAD Справка о возврат<br>Член комиссии COM Справка о возврат<br>Председатель CHAI Справка о возврат                                                                                                    | ОК Отмена                                                                                      |
| Главный врач НЕАД Справка о возврат<br>Член комиссии СОМ Справка о возврат<br>Председатель СНАІ Справка о возврат                                                                                                    | ения питевки на санаторно-кирортное л Врач                                                     |
| Член комиссии СОМ Справка о возврат<br>Председатель СНАІ Справка о возврат                                                                                                    | е направления на медико-социальную э Главный врач                                              |
| Председатель СНАІ Справка о возврат                                                                                                    | е направления на медико-социальную э Член комиссии                                             |
|                                                                                                    | е направления на медико-социальную э Председатель                                              |
| Главный врач НЕАО Справка о резчльт                                                                                                    | атах химико-токсилогических исследов Главный врач                                              |
| Врач DOCT Справка о результ                                                                                                    | атах химико-токсилогических исследов Врач                                                      |
| Главный врач НЕАD Справка о состоян                                                                                                    | ии на учете в диспансере Главный врач                                                          |
| Врач DOCT Справка о состоян                                                                                                    | ии на учете в диспансере Врач                                                                  |
| Член комиссии СОМ Справка об отказе                                                                                                    |                                                                                                |

Выделить необходимую роль и нажать значок *Ш*, выбрать сертификат, отпечаток сохранится.

| Главный врач:Малахатка Е.С. (Фел  | -                          |                  |     |     |
|-----------------------------------|----------------------------|------------------|-----|-----|
| Роли сотрудников при подписи ЭМД: | Подпись медицинской органи | ізацией - Главны |     |     |
| Отпечаток сертификата:            | 78ADC37B511E7F53438F2C91   | 0F999245C5A4C    | 61  | *   |
|                                   | 🗖 Автоматическая подпись   |                  |     |     |
|                                   |                            | Ok               | Отм | ена |

Для удаления отпечатка нажать соответствующую кнопку.

| льарлонию на госнинализацию для оказания споциализ рост т |                                 |             |     |     |  |  |  |
|-----------------------------------------------------------|---------------------------------|-------------|-----|-----|--|--|--|
| Главный врач:Малахатка Е.С. (Фел                          | -                               |             |     |     |  |  |  |
| Роли сотрудников при подписи ЭМД:                         | Подпись медицинской организацие | эй - Главнь |     |     |  |  |  |
| Отпечаток сертификата:                                    | 78ADC37B511E7F53438F2C910F999   | c./         | *   |     |  |  |  |
|                                                           | 🔲 Автоматическая подпись        |             |     |     |  |  |  |
|                                                           |                                 | Ok          | Отм | ена |  |  |  |

### 5.1 Настройка отпечатка ЭЦП через настройки

Настроить отпечаток ЭЦП можно через меню «Настройки / Настройка ролей СЭМД».

| Ma | лахатка Е.С. (Фе | льдшер)                          |                                  |         |           |
|----|------------------|----------------------------------|----------------------------------|---------|-----------|
| 6  | 1 🗶              |                                  |                                  |         |           |
|    | Наименован       | Тип документа                    | Тип подписи                      | Автопод | 0 🔺       |
| Þ  | Врач             | Протокол консультации в рамках д | Персональная подпись             | Нет     | 78        |
|    | Главный в        | Протокол консультации в рамках д | Подпись медицинской организацией | Нет     | 78        |
|    | Главный в        | Протокол прижизненного патолого  | Подпись медицинской организацией | Нет     |           |
|    | Врач             | Протокол прижизненного патолого  | Персональная подпись             | Нет     |           |
|    | Врач             | Протокол цитологического исследо | Персональная подпись             | Нет     |           |
|    | Главный в        | Протокол цитологического исследо | Подпись медицинской организацией | Нет     | 78        |
| •  | Главный в        | Рецепт на лекарственный препарат | Поопись мелицинской организацией | Нет     | 78 ▼<br>▶ |
|    |                  |                                  | Ok                               | Отме    | жа        |

Выделить необходимую строчку/несколько строчек и нажать значок , выбрать сертификат, отпечаток сохранится.

Для удаления отпечатка выделить необходимую строчку/несколько строчек и нажать значок 🕅, отпечаток очищается.

После первого подписания СЭМД отпечаток выбранного сертификата автоматически заполняется в должности пользователя в настройках ролей в соответствии с видом документа и типом подписи. Настройки ролей подписи текущего пользователя можно посмотреть через меню «Настройки / Настройка ролей СЭМД».

| Малая | атка Е.С. (Фе | льдшер)                          |                                  | _       |           |
|-------|---------------|----------------------------------|----------------------------------|---------|-----------|
| 4     | *             |                                  |                                  |         |           |
|       | Наименован    | Тип документа                    | Тип подписи                      | Автопод | 0 🔺       |
| ►     | Врач          | Протокол консультации в рамках д | Персональная подпись             | Нет     | 78        |
|       | Главный в     | Протокол консультации в рамках д | Подпись медицинской организацией | Нет     | 78        |
|       | Главный в     | Протокол прижизненного патолого  | Подпись медицинской организацией | Нет     |           |
|       | Врач          | Протокол прижизненного патолого  | Персональная подпись             | Нет     |           |
|       | Врач          | Протокол цитологического исследо | Персональная подпись             | Нет     |           |
|       | Главный в     | Протокол цитологического исследо | Подпись медицинской организацией | Нет     | 78        |
| •     | Главный в     | Рецепт на лекарственный препарат | Поллись мелицинской организацией | Нет     | 78 ▼<br>▶ |
|       |               |                                  | Ok                               | Отме    | на        |

При каждом последующем подписании СЭМД с соответствующим типом документа и типом подписи, для которого у пользователя сохранился отпечаток, форма выбора сертификата открываться не будет. Важно, чтобы в момент подписания сертификат находился на компьютере, программа автоматически по сохраненному отпечатку попытается его найти. В случае отсутствия сертификата с таким отпечатком на компьютере, поднимется форма с выбором сертификата, отпечаток в настройках перезапишется из вновь выбранного сертификата.

<sup>5.2</sup> Автоматическое заполнение отпечатка сертификата в ролях

#### 6. МАССОВОЕ ПОДПИСАНИЕ СЭМДОВ

В случае массового подписания СЭМДов из папок при настроенных отпечатках сертификатов в ролях пользователя так же происходит поиск сертификатов на компьютере по сохраненному отпечатку для данного вида документа и типа подписи и подписываются СЭМД без поднятия формы выбора сертификата.

В случае если для СЭМД требуется несколько личных подписей, они все настроены у пользователя и сохранены отпечатки, то при выборе из

Подписать и отправить документ 👻 🛛 👔 📑

меню раздела «Личной подписью» и подписью медицинской организации в каждом документе проставятся сразу все подписи в соответствии с видом документа и типом подписи, если по указанным отпечаткам будут найдены сертификаты на компьютере.

ВАЖНО!!! Подписание документов без поднятия формы выбора сертификата возможно только в случае нахождения самих сертификатов на компьютере в момент подписания.

| N⁰ | Исполнитель    | Организация   | Должность | Дата       |
|----|----------------|---------------|-----------|------------|
|    |                |               |           | изменения  |
| 1  | Ахметшина А.И. | ЗАО «ВИТАКОР» |           | 07.12.2022 |
| 2  |                |               |           |            |
| 3  |                |               |           |            |

## Список исполнителей и дата изменения документа